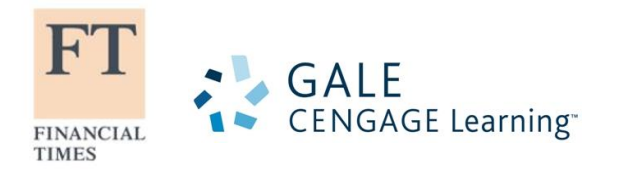

# FINANCIAL TIMES Historical Archive フィナンシャル・タイムズ オンライン版 簡易利用マニュアル

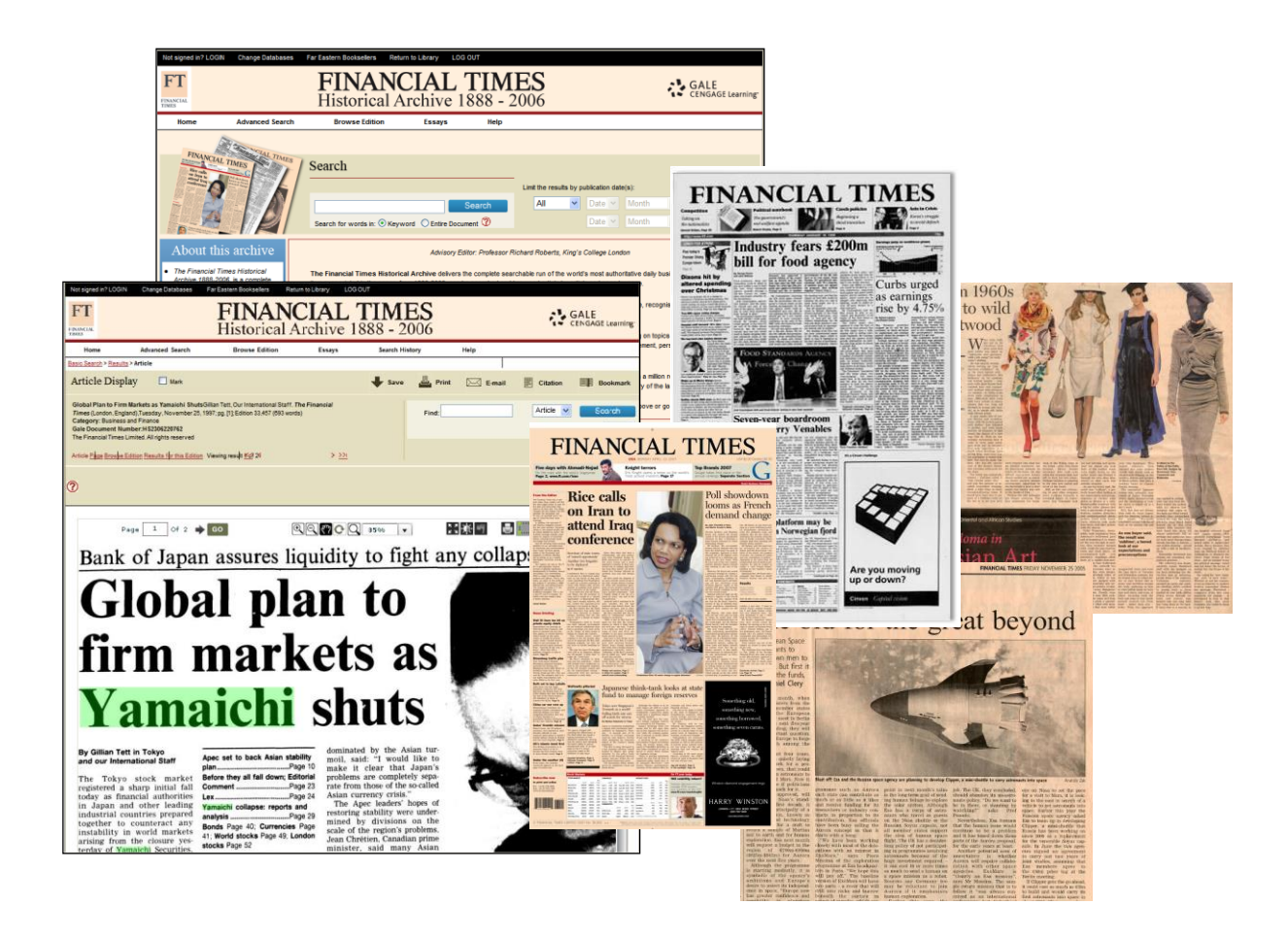

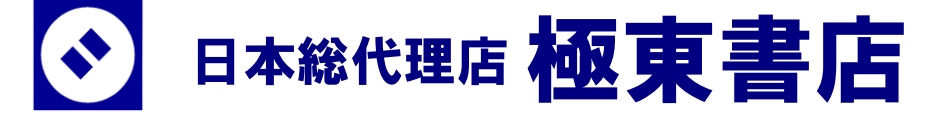

Financial Times Historical Archive は世界で最も権威のある日刊経済紙の創刊以降のアーカイ ブを完全な形で提供するものです。Special Supplements(特集号)や FT Magazine を含む過去のす べての号約 70 万ページ分を収録しています。創刊号以降の全ページをフルテキスト検索すること ができ、号・ページ・記事単位での検索やブラウジングが可能なため、探している記事へ容易にた どり着くことができます。

ロンドンの金融街シティのニーズに応えるために創刊された Financial Times は、グローバルな金融・経済こそが 20 世紀の支配的な推進力になることをまもなく認識し、シティの関心事を超えて幅広い出来事やテーマで記事を埋めることになりました。1945 年にライバル紙 Financial News を吸収した FT は、産業・エネルギー・国際政治のトピックも詳しく報道することになり、戦後急速に拡大します。20 世紀の最後の 10 年間には、経営や個人金融、芸術の記事も掲載されるようになり、ビジネスマンのための総合紙としての地位を確立します。現在も伝統的なピンク色の紙面で全世界100 万以上の読者へ届けられている FT の歴史アーカイブは、過去 120 年間の金融、政治経済の歴史を研究するすべての人にとって欠かすことのできない客観的な歴史資料といえるでしょう。

| Financial Times Historical Archive 簡易利用マニュアル:目次               |
|---------------------------------------------------------------|
| ■おもな操作の流れ(p.2)                                                |
| ■検索(Search) (p.3)                                             |
| ■記事の年月日を指定する (Limit the results by publication date(s)) (p.4) |
| ■詳細検索 (Advanced Search) (p.5)                                 |
| ■検索を実行する(p.7)                                                 |
| ■記事を選択する(p.8)                                                 |
| ■マーク機能 (Mark) (p.9)                                           |
| ■個人アカウントの設定 (p.10)                                            |
| ■記事の表示 (p.12)                                                 |
| ■紙面ページの表示 (p.13)                                              |
| ■紙面を閲覧する (p.14)                                               |
| ■画面分割/全画面表示 (p.15)                                            |
| ■掲載記事一覧を表示 (p.16)                                             |
| ■日付別に閲覧する (Browse Edition) (p.17)                             |
| ■保存・印刷・メール送信・引用・ブックマーク (p.20)                                 |
| ■Financial Times に関するエッセイ(Essays) (p.26)                      |
| ■検索履歴の表示 (Search History) (p.27)                              |
| ■ヘルプ画面 (Help) (p.28)                                          |

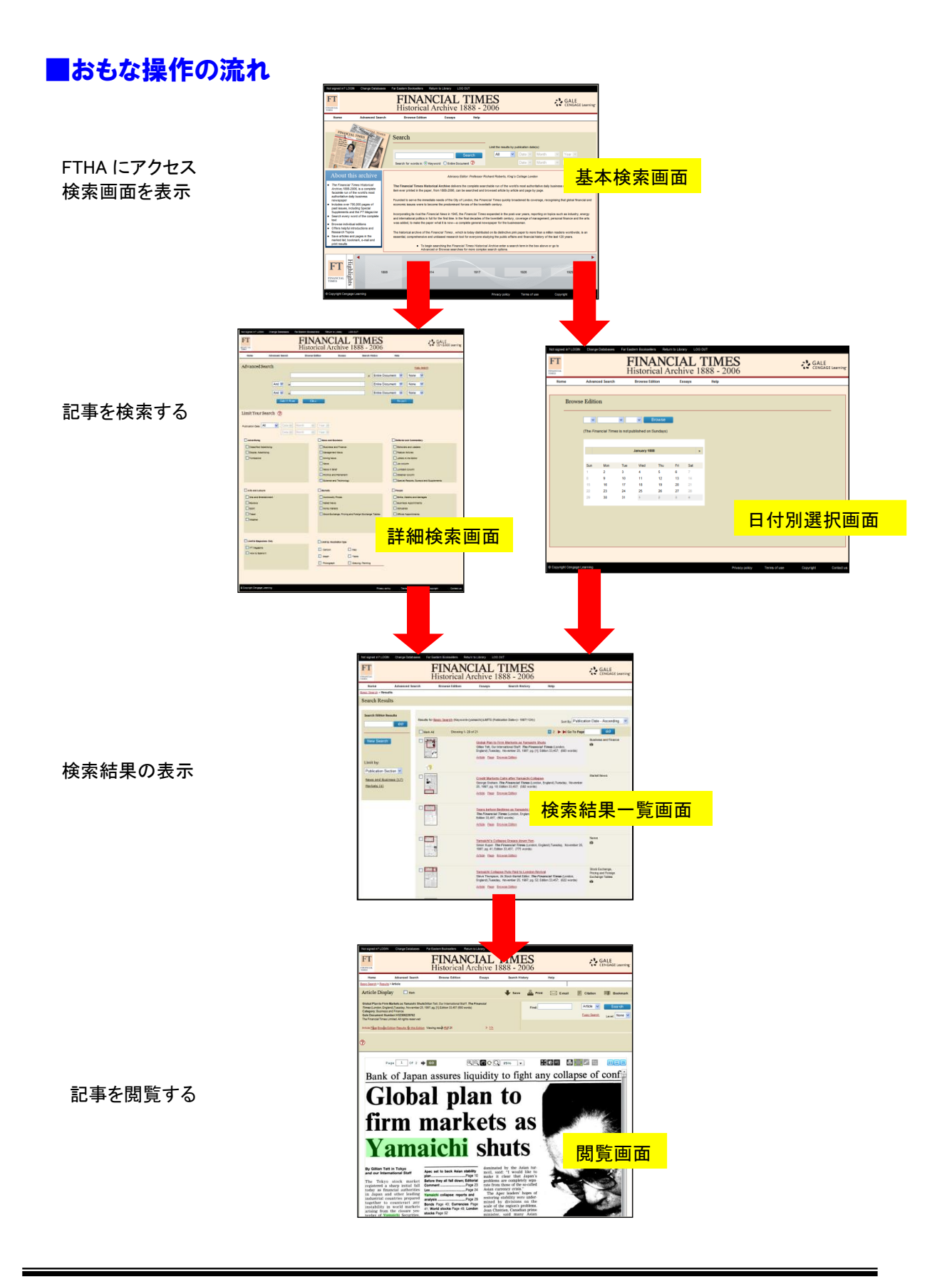

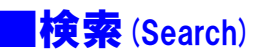

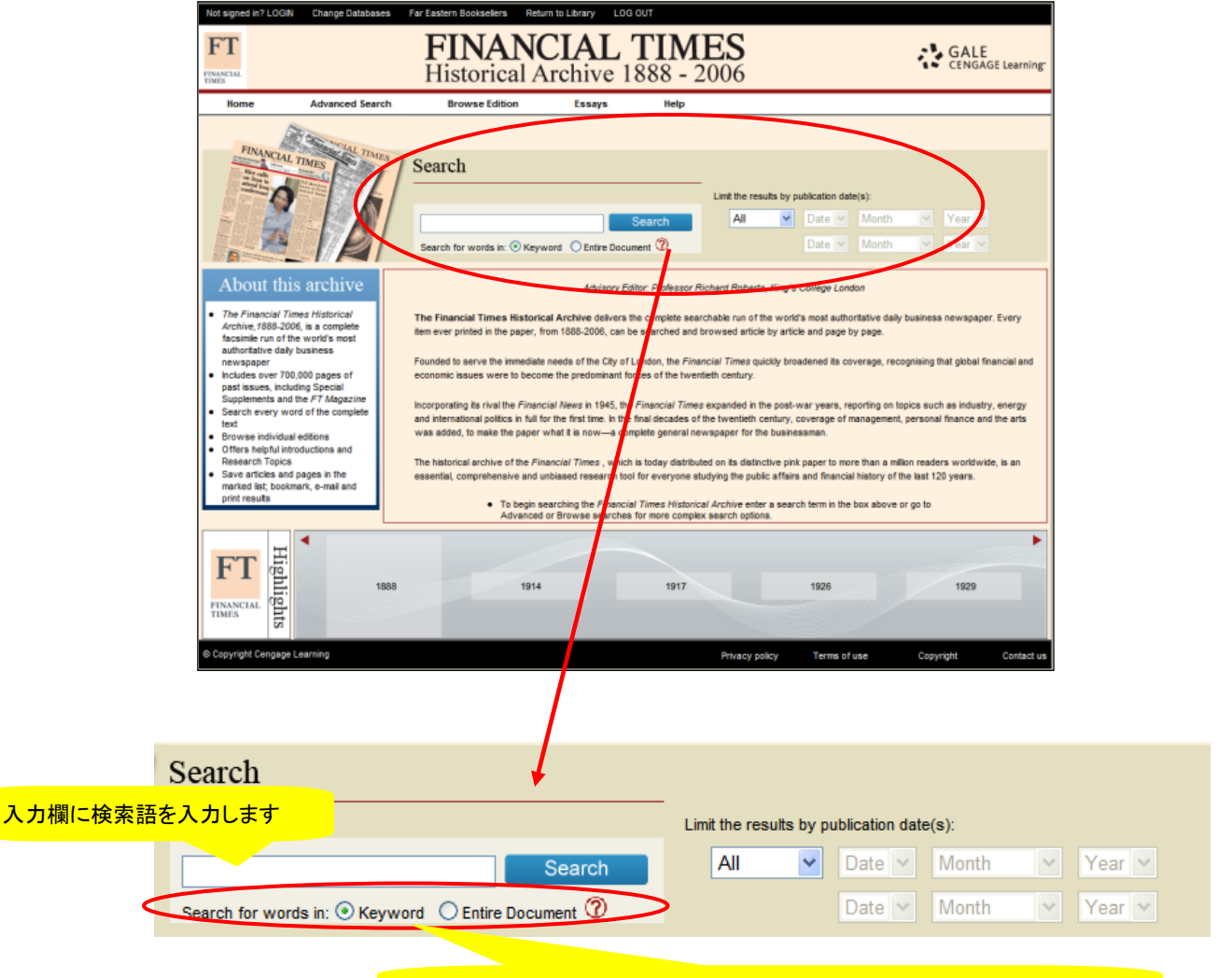

検索語の入力を Keyword もしくは Entire Document にて行えます

#### 【検索語の入力方法について】

- ◆大文字と小文字の区別はございません
- ◆引用符: 特定のフレーズ(句)を検索するためには引用符("")で囲みます ex) "Financial Crisis"
  - 論理演算子を単語として検索したいときも同様に囲みます ex) "Japan and China"
- ◆任意文字記号:以下のワイルドカードを使用することができます
  - \*(アスタリスク):任意の文字 ex) Japan\*⇒Japan, Japanese
  - ?(疑問符):任意の1文字 ex) defen?e⇒defence, defense
  - !(感嘆符):任意の1文字または文字なし ex) colo!r⇒color, colour

- ◆2 単語間の距離指定
- △ Wn O (nは数字): △の後 n 語以内にOが登場する ex) Japanese W3 debt
  - ⇒Japanese Debt, Japanese Foreign Debt, Japanese Bankruptcy Company Debt
- △ Nn 〇 (n は数字): △の前後 n 語以内に〇が登場する ex) world N3 news⇒world news, news of the world
- ◆論理演算子・入れ子検索

AND, OR, NOT の演算子を使用できます。2 種類以上が使用されている場合は NOT, AND, OR の順に適用されます。カッコ()を使用することで適用順序の調整が可能です。

- ex) Japan OR Korea AND China⇒Japan が含まれる、または Korea と China が両方含まれる
- ex) (Japan OR Korea) AND China⇒Japan と Korea のどちらかと China が両方含まれる
- ◆検索できない単語

「a」「and」「etc.」「in」「of」「on」「the」などの頻用される前置詞・冠詞などは検索後に入っていても無視されます。(「and」などは論理演算子として認識されます)

ハイフン(-)やピリオド(.)も無視されます。但し「self-assessment」のように通常単語に含まれるものは使用できます

#### 記事の年月日を指定する(Limit the results by publication date(s))

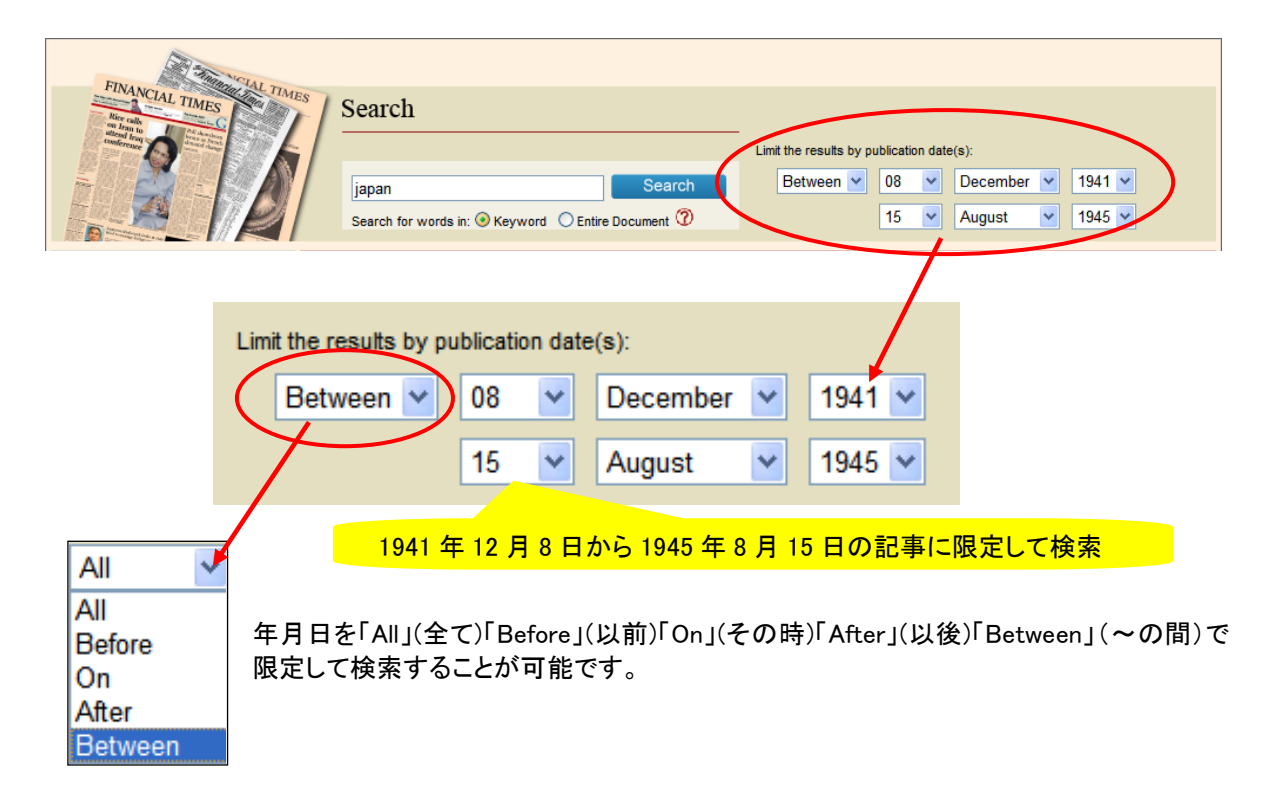

#### ■詳細検索(Advanced Search)

詳細検索(Advanced Search)では様々な制限を掛け合わせて記事を検索することが可能です。

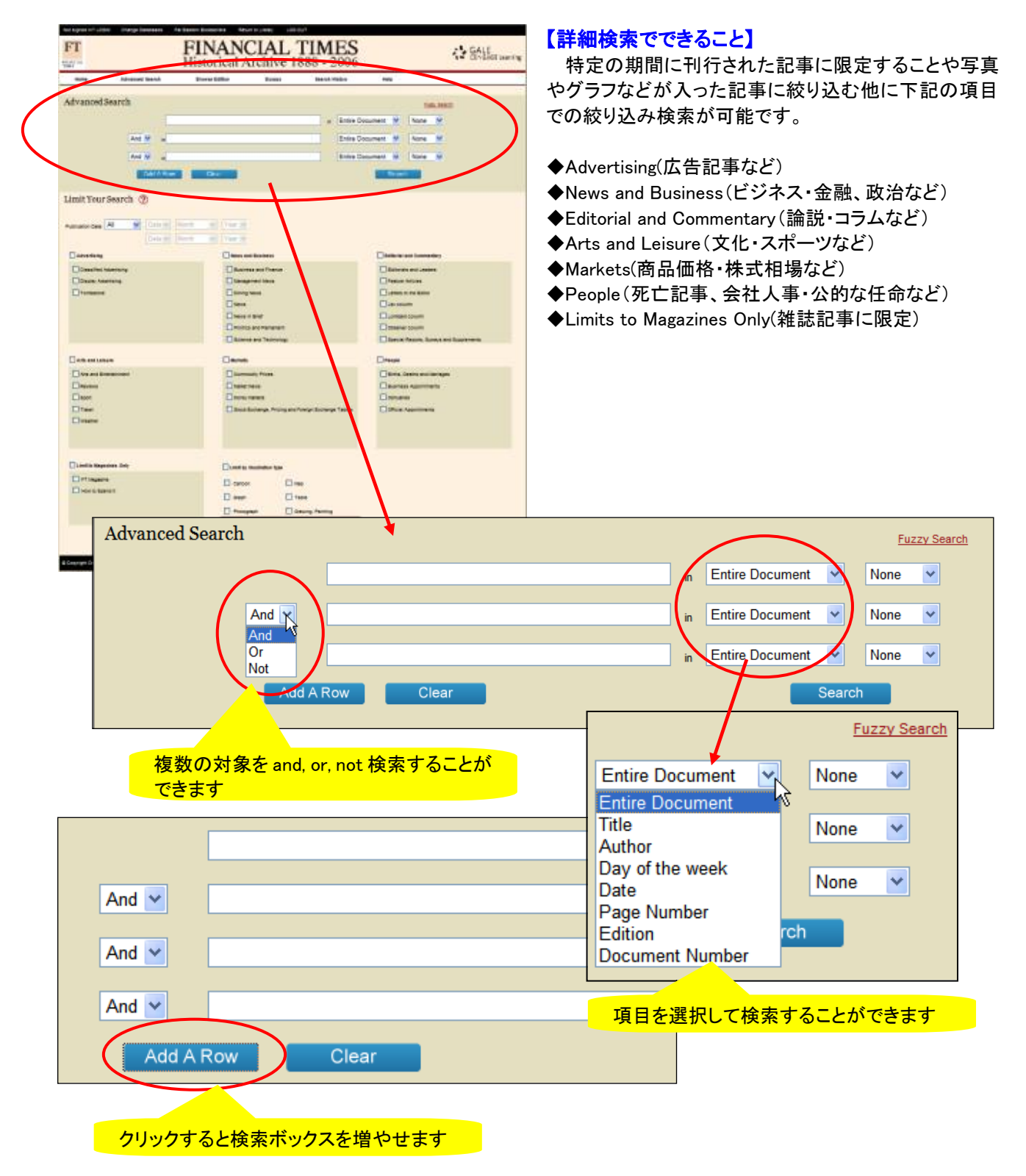

| Limit Your Search 🕜                  |                                                     |                                          |  |  |  |  |  |  |  |
|--------------------------------------|-----------------------------------------------------|------------------------------------------|--|--|--|--|--|--|--|
|                                      |                                                     |                                          |  |  |  |  |  |  |  |
| Publication Date: All 💟 Date 😪 Month | Year Y                                              |                                          |  |  |  |  |  |  |  |
| Date 🔛 Month                         | Year V                                              |                                          |  |  |  |  |  |  |  |
| Advertising                          | News and Business                                   | Editorial and Commentary                 |  |  |  |  |  |  |  |
| Classified Advertising               | Business and Finance                                | Editorials and Leaders                   |  |  |  |  |  |  |  |
| Display Advertising                  | Management News                                     | Feature Articles                         |  |  |  |  |  |  |  |
| Tombstone                            | Mining News                                         | Letters to the Editor                    |  |  |  |  |  |  |  |
|                                      | News                                                | Lex column                               |  |  |  |  |  |  |  |
|                                      | News in Brief                                       | Lombard column                           |  |  |  |  |  |  |  |
|                                      | Politics and Parliament     Observer column         |                                          |  |  |  |  |  |  |  |
|                                      | Science and Technology                              | Special Reports, Surveys and Supplements |  |  |  |  |  |  |  |
| Arts and Leisure                     | Markets                                             | People                                   |  |  |  |  |  |  |  |
| Arts and Entertainment               | Commodity Prices                                    | Riths Deaths and Marrisons               |  |  |  |  |  |  |  |
|                                      | Market News                                         | Business Appointments                    |  |  |  |  |  |  |  |
| □ Sport                              | Money Markets                                       | Obituaries                               |  |  |  |  |  |  |  |
|                                      | Stock Exchange, Pricing and Foreign Exchange Tables | Official Appointments                    |  |  |  |  |  |  |  |
| Weather                              |                                                     |                                          |  |  |  |  |  |  |  |
|                                      |                                                     |                                          |  |  |  |  |  |  |  |
|                                      |                                                     |                                          |  |  |  |  |  |  |  |
| Limit to Magazines Only              |                                                     |                                          |  |  |  |  |  |  |  |
|                                      | Limit by Illustration Type                          |                                          |  |  |  |  |  |  |  |
| How to Spend It                      | Cartoon Map                                         |                                          |  |  |  |  |  |  |  |
|                                      | Graph Table                                         |                                          |  |  |  |  |  |  |  |
|                                      | Photograph Drawing, Painting                        | _                                        |  |  |  |  |  |  |  |
|                                      |                                                     |                                          |  |  |  |  |  |  |  |
|                                      |                                                     |                                          |  |  |  |  |  |  |  |
| $\mathbf{\lambda}$                   |                                                     |                                          |  |  |  |  |  |  |  |
|                                      |                                                     |                                          |  |  |  |  |  |  |  |
| Limit by Illustration Type           |                                                     |                                          |  |  |  |  |  |  |  |
|                                      | Cartoon                                             |                                          |  |  |  |  |  |  |  |
|                                      | L Cartoon Map                                       |                                          |  |  |  |  |  |  |  |
|                                      | Graph Table                                         |                                          |  |  |  |  |  |  |  |
|                                      |                                                     |                                          |  |  |  |  |  |  |  |
|                                      | Photograph                                          | Drawing, Painting                        |  |  |  |  |  |  |  |
|                                      |                                                     |                                          |  |  |  |  |  |  |  |
|                                      |                                                     |                                          |  |  |  |  |  |  |  |
|                                      |                                                     |                                          |  |  |  |  |  |  |  |
|                                      | 図版の種類で絞り込み検索                                        | をすることができます                               |  |  |  |  |  |  |  |
|                                      |                                                     |                                          |  |  |  |  |  |  |  |

■検索を実行する

Search をクリックします

検索が実行されて検索結果画面が表示されます

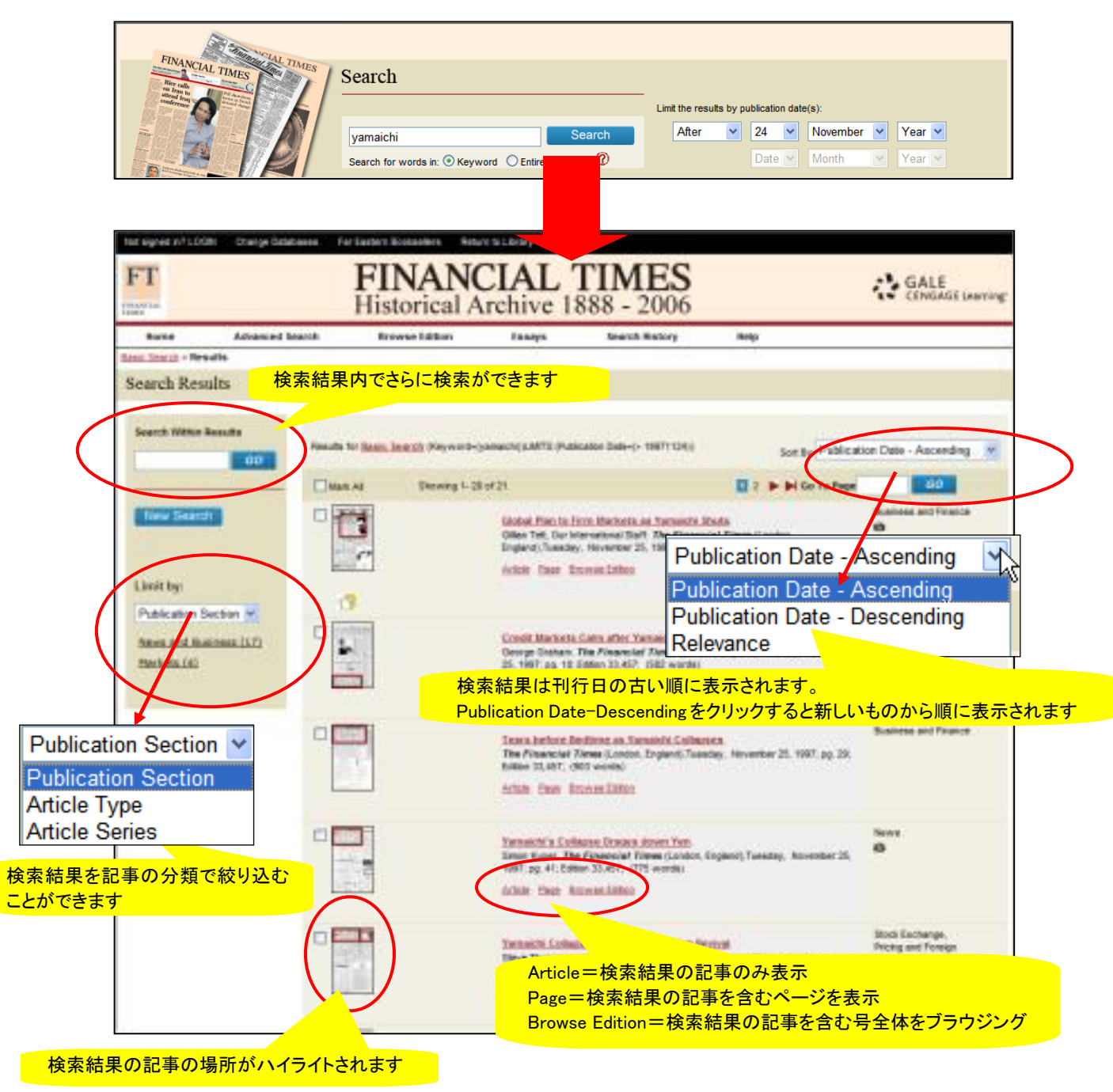

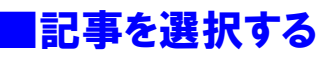

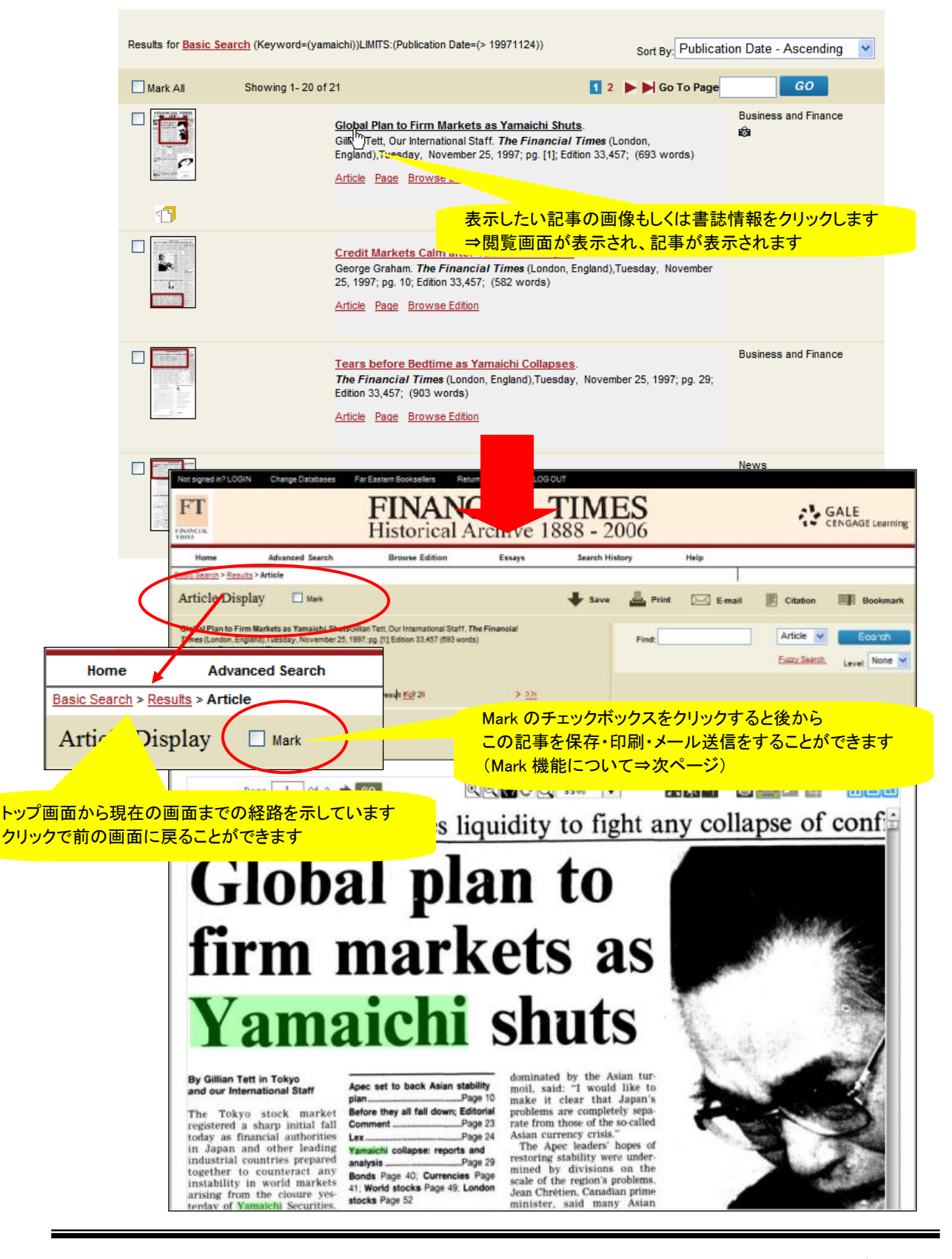

#### マーク機能 (Mark)

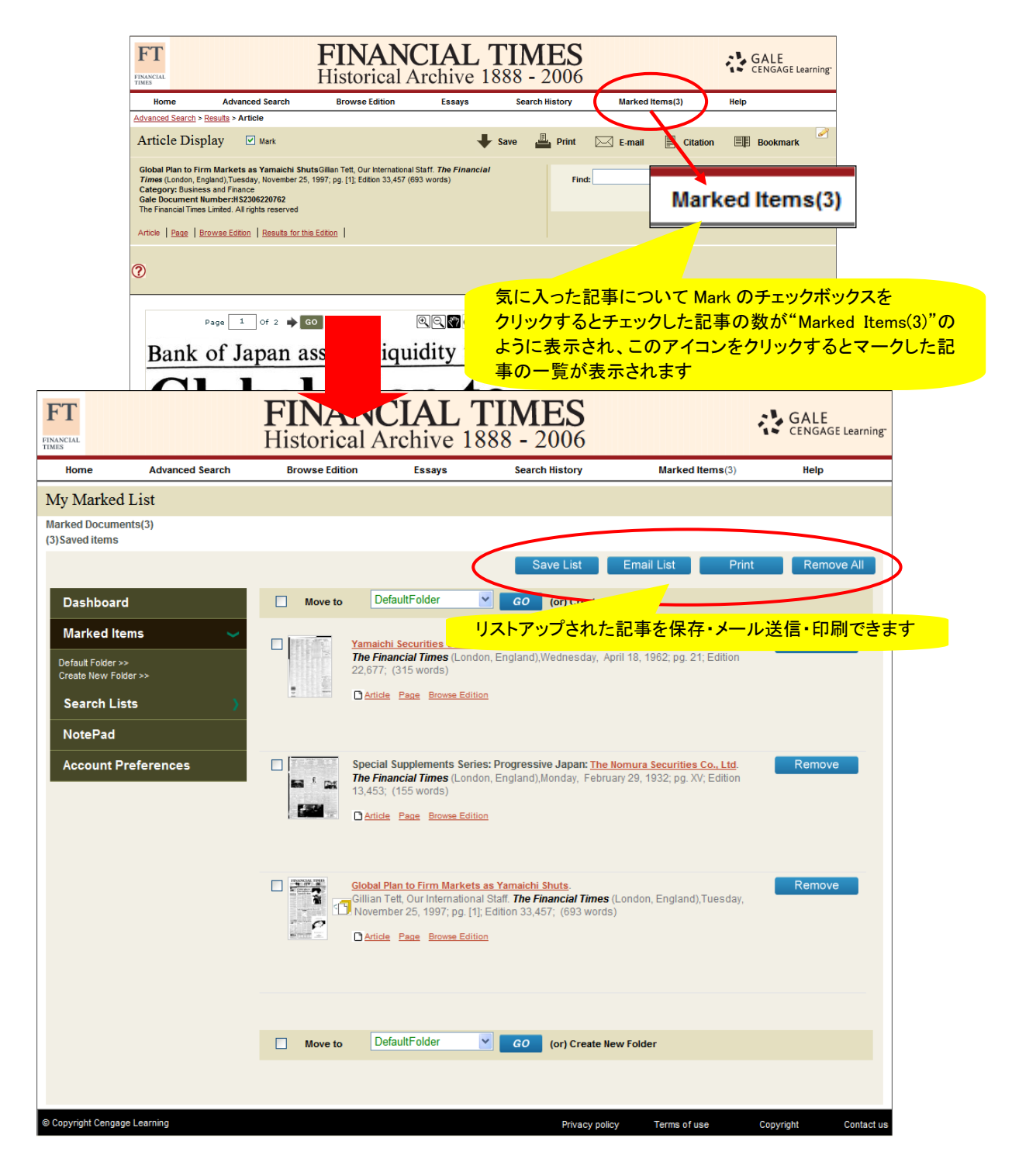

### ■個人アカウントの設定

マークした記事をフォルダに保存して、セッション終了後もマークを残したい場合には個人アカウン トを設定して保存を行う必要があります。

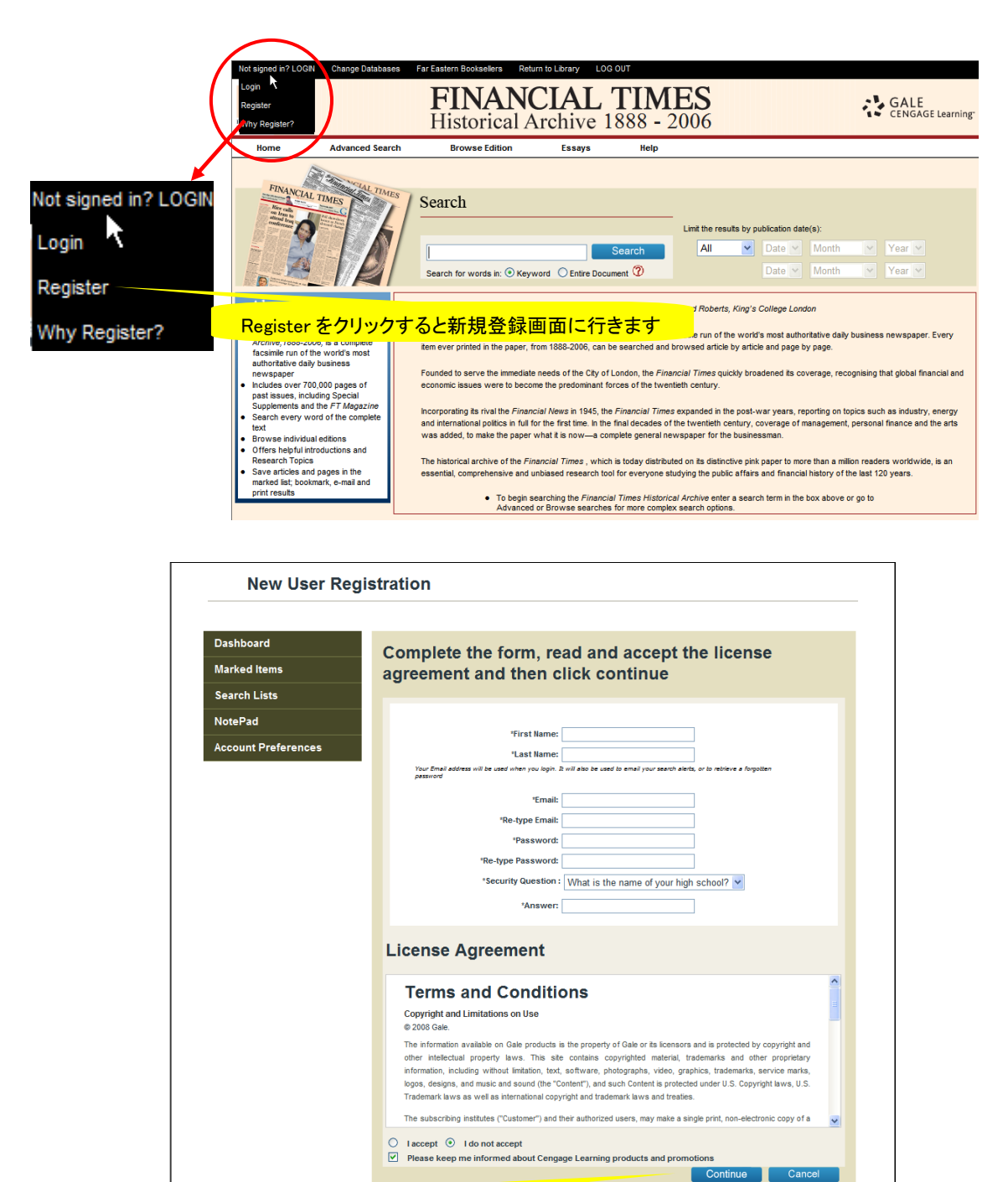

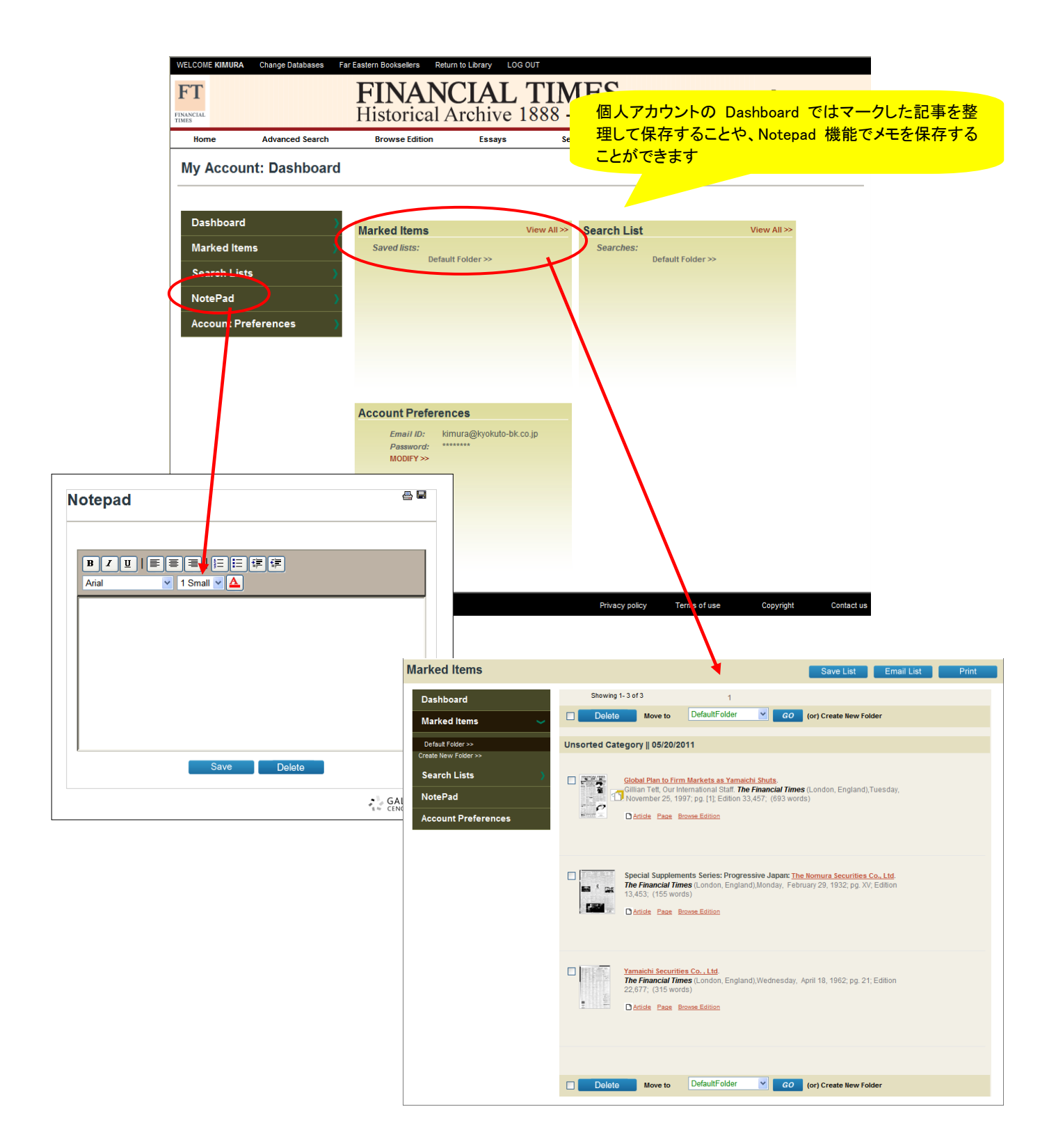

記事内もしくは当日の紙面内での再検索ができます Low-Med-High の3段階のファジー(あいまい)検索も可能です ■記事の表示 検索語がハイライト表示されます within Edition 🗸 Find: Level: None Fuzzy Search ~ Article Display Mark Print Save E-mail Citation Bookmark Global Plan to Firm Markets as Yamaichi ShutsGillian Tett, Our International Staff. The Financial Times (London, England),Tuesday, November 25, 1997; pg. [1]; Edition 33,457 (693 words) Category: Business and Finance Gale Document Number:HS206220762 The Financiel Humber: Limited. All rights reserved nin Article 🔽 Search Find: Fuzzy Search Level: None V Article | Page | Browse Edition | Results for this Edition | K≤ ≤ Viewing result 1 of 21 ≥ ≫ | None ? Level: None Page 1 Of 2 📦 GO Q Q C Q 35% -X 🕷 🖷 🖶 🧰 🖍 🖽 High rm markets as Med Low ichi shuts ファジー検索の Level の"None"はデフォルトになります。 domin "High"や"Me moll, moll, make 絞り込んでく: molle, 絞り込んでく: The Apec leaders' hopes of restoring stability were under-mined by divisions on the scale of the region's problems. Jean Chrétien, Canadian prime minister, said many Asian economies would benefit from the recent sharp depreciations in their currencies. But Chuan Leekpai, Thai prime minister, By Gillian Tett in Tokyo and our International Staff "High"や"Med"で検索結果が多すぎる場合には"Low"で Apec set to back Asian stability Page 10 nlan 絞り込んでください The Tokyo stock market registered a sharp initial fall today as financial authorities vn; Editorial Before they all fall o Comment ..... ....Page 23 Lex .... .....Page 24 today as financial authorities in Japan and other leading industrial countries prepared together to counteract any instability in world markets arising from the closure yes-terday of Yamaichi Securities, the fourth largest Japanese bweker. Yamaichi collapse: rep ts and ...Page 29 analysis ..... Bonds Page 40; Currencies Page 41; World stocks Page 49, London stocks Page 52 Nozawa, its president, said through tears: "This is hart-breaking." The shutdown fuelled fears among interna-tional investors that recent turmoil in south-east Asia might be spreading to the world's second-largest econ-omy. broker At the end of the morning At the end of the morning session, after Japan's markets had reopened following a holi-day, the Nikkei average was down 4.23 per cent. or 706.99 points, at 16.014.59. This fol-lowed falls yesterday in Lon-don and New York and cau-tions: reaction, in, other Leekpai, Thai prime minister, said the problems in many said the problems in many Asian economies were serious. A draft of the Apec summit communiqué urges rapid implementation of last week's Manila agreement for tackling financial crises. A panel of leading Pacific jim business men urged the Apec leaders to respond to the Apec leaders to respond to the omy. Officials were also preparing tious reaction in other financial markets to Yamto offer loans to Japanese insti-tutions if they encountered problems in raising funds aichi's closure – Japan's big-gest corporate failure. cial crisis by developing Article Page Browse Edition Results for this Edition ISS Viewing result 1 of 21 > >> 検索結果で表示された別の記事を表示できます |<<=検索結果で最初の記事を表示します <=1つ前の検索結果を表示します >=次の検索結果を表示します >>=検索結果で最後の記事を表示します ファジー(あいまい)検索とは? 例えば"merger"を検索語に指定すると"mergers"や"post-merger"なども同時にヒットします

■紙面ページの表示

記事が掲載されているページ全体を表示します

| Article Page Browse Edition Results for this Edition I << < Viewing result 1 of 21 > >>1                                                                                                    |
|----------------------------------------------------------------------------------------------------|
|                                                                                                    |
| Page Display 🖓 Mark 🖡 Save 🚢 Print 🖂 E-mail 📱 Citation 🗐 Bookmark                                                                                                    |
| Global Plan to Firm Markets as Yamaichi ShutsGillan Tett, Our International Staff. The Financial       Find:       wthin Edition ♥       Search         Times (London, England), Tuesday, November 25, 1997; pg. [1]; Edition 33,457 (693 words)       Find:       wthin Edition ♥       Search         Category: Business and Finance       Edition 23,457 (693 words)       Edition ♥       Levet       None ♥         The Financial Times Limited. All rights reserved       Fuzzy Search       Levet       None ♥         Article       Page       Browse Edition       ISE 5 Viewing result 1 of 21 ≥ ≥>1       Image: Page       Page       Page       Browse Edition       ISE 5 Viewing result 1 of 21 ≥ ≥>1       Image: Page       Page       Page </th |
| Image 1 of 2 GO → ⑦ Enlarge Page                                                                                                    |
|                                                                                                    |
| Articles on this page                                                                                                    |
|                                                                                                    |
| The Green Budget                                                                                                    |
| © Copyright Cengage Learning Stock Market Indices                                                                                                    |
| The Financial Times Limited 1997 No.33,457 London-Leeds-Paris-Frankfurt-Stockholm-<br>Madrid-New York-Los Angeles-Tokyo-Hong Kong                                                                                                    |
| Global Plan to Firm Markets as Yamaichi Shuts                                                                                                    |
| South Korean Stocks Hit 10-year Low                                                                                                    |
| クリックするとページ内に収録されている記事を<br>表示できます                                                                                                    |
| Vacheron Constantin     Chancellor to Propose Tax Credits for the Low Paid                                                                                                    |

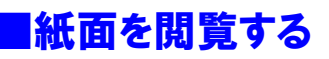

記事が掲載された当日の紙面を閲覧することができます

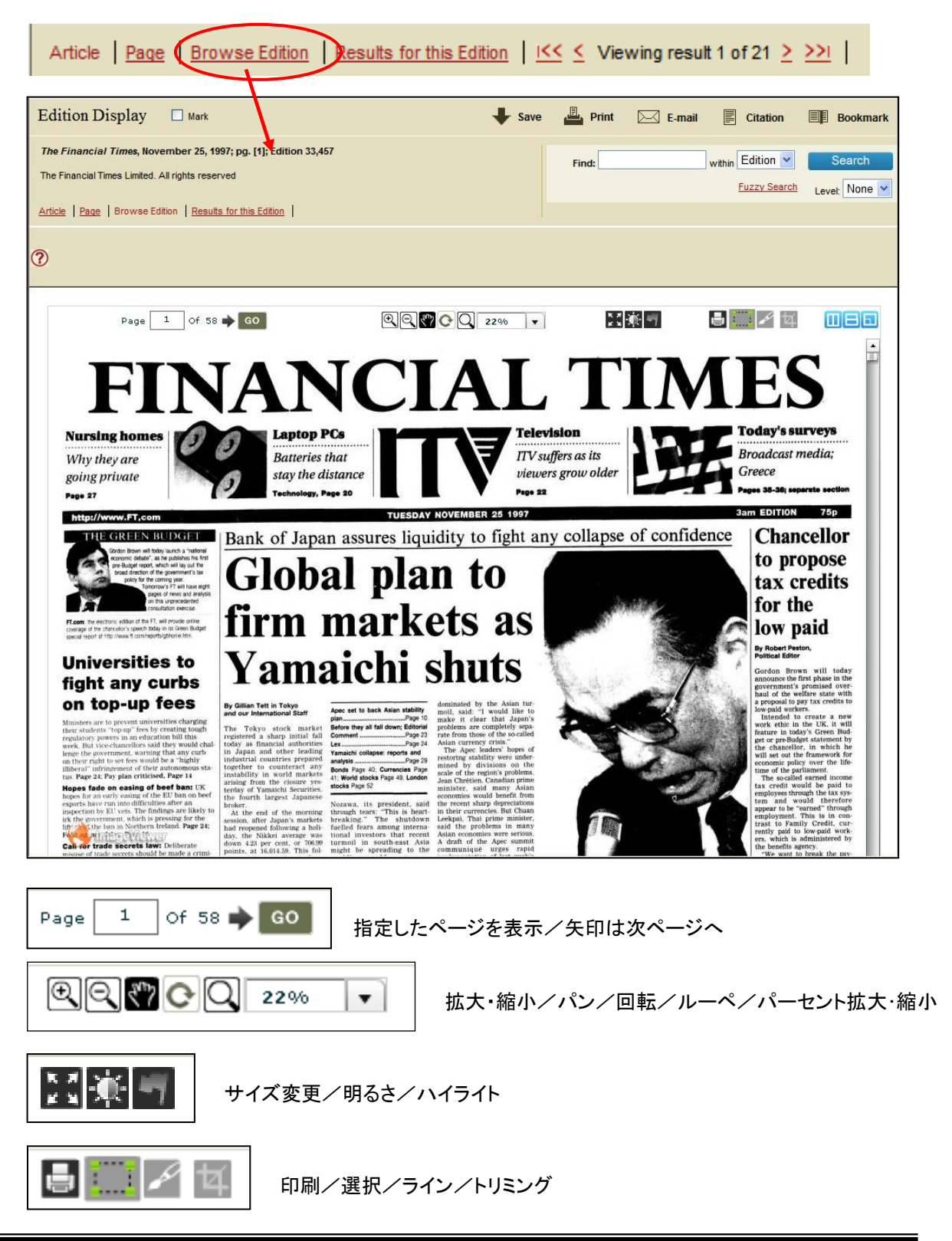

#### 画面分割/全画面表示

クリックすると記事・紙面を分割もしくは全画面で表示します 縦分割/横分割/全画面表示

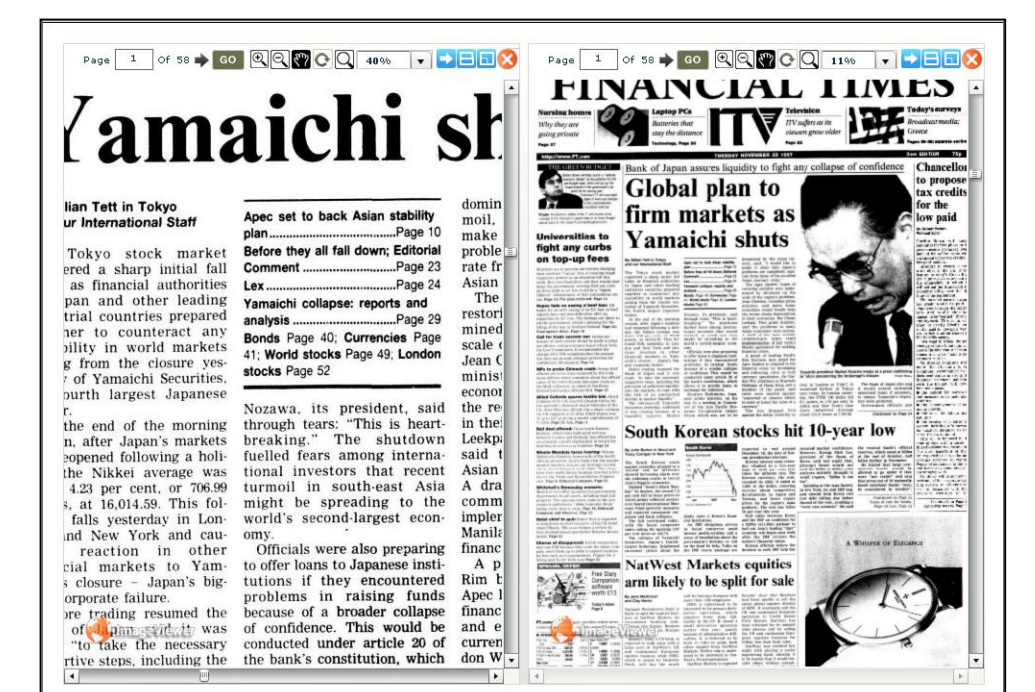

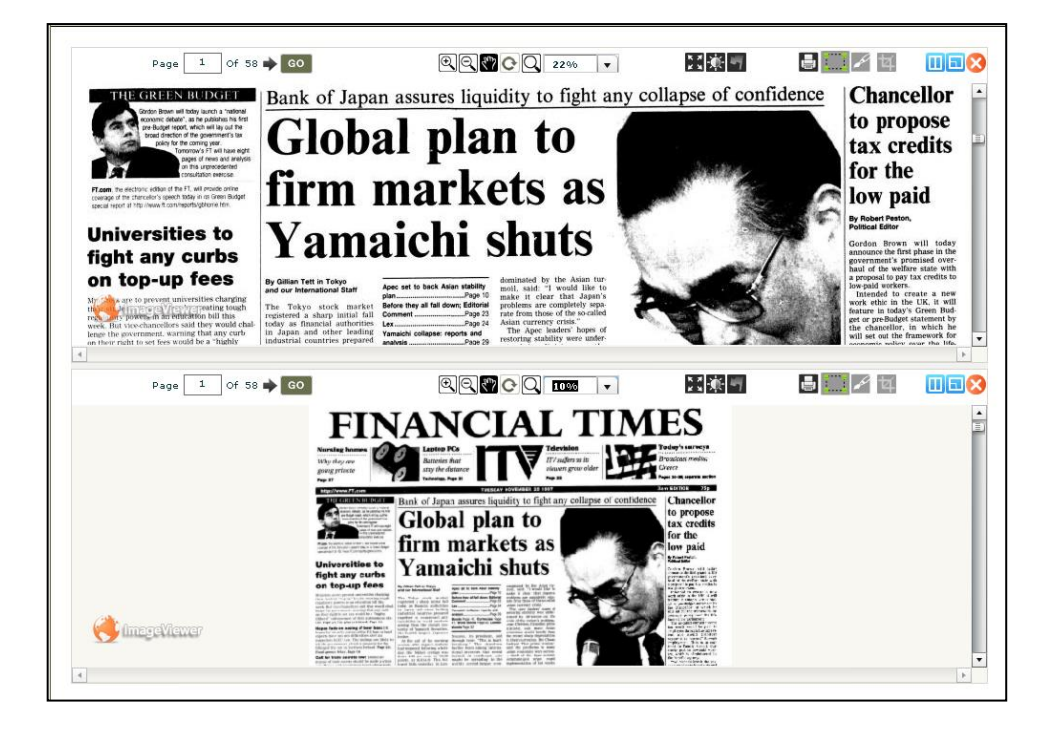

#### ■掲載記事一覧を表示

記事が掲載された当日の紙面の掲載記事一覧を表示します 表示された記事内での再検索や分類ごとの絞込みも可能です

| Article Page B                                                                          | rowse Edition Result                  | s for this Edition I≪ ≤ Viewing result 1 o                                                                                                    | of 21 <u>&gt; &gt;&gt;i</u>                               |  |  |  |  |  |  |
|-----------------------------------------------------------------------------------------|---------------------------------------|----------------------------------------------------------------------------------------------------|-----------------------------------------------------------|--|--|--|--|--|--|
|                                                                                         |                                       |                                                                                                    |                                                           |  |  |  |  |  |  |
| FT                                                                                      | <b>FINANC</b><br>Historical A         | CIAL TIMES<br>rchive 1888 - 2006                                                                                                    | CENGAGE Learning                                          |  |  |  |  |  |  |
| Home Advanced Se                                                                        | arch Browse Edition                   | Essays Search History Help                                                                                                    |                                                           |  |  |  |  |  |  |
| Advanced Search > Results                                                               |                                       |                                                                                                    |                                                           |  |  |  |  |  |  |
| Search Results                                                                          |                                       |                                                                                                    |                                                           |  |  |  |  |  |  |
| Search Within Results                                                                   | Results for Advanced Search (Publicat | ion Date=("19971125")) Sort By Public                                                                                                    | cation Date - Ascending 💌                                 |  |  |  |  |  |  |
|                                                                                         | Mark All Showing 1- 20                | of 252 1 2 3 4 513 🕨 🖬 Go To Pag                                                                                                    | je GO                                                     |  |  |  |  |  |  |
| New Search<br>Limit by:                                                                 |                                       | Financial Times.<br>The Financial Times (London, England),Tuesday, November 25, 1997; pg. [1,<br>Edition 33,457; (57 words)<br>Article Page Browse Edition                                                                                                    | Front matter                                              |  |  |  |  |  |  |
| Publication Section  News and Business (107) Advertising (58) Editorial and Commen (40) |                                       | The Green Budget.<br>The Financial Times (London, England),Tuesday, November 25, 1997; pg. [1,<br>Edition 33,457; (520 words)<br>Article Page Browse Edition                                                                                                    | Front matter                                              |  |  |  |  |  |  |
| <u>Markets (33)</u><br>Arts and Leisure (8)                                             |                                       | Stock Market Indices.<br>The Financial Times (London, England),Tuesday, November 25, 1997; pg. [1,<br>Edition 33,457; (171 words)<br>Article Page Browse Edition                                                                                                    | Stock Exchange,<br>Pricing and Foreign<br>Exchange Tables |  |  |  |  |  |  |
|                                                                                         |                                       | The Financial Times Limited 1997 No.33,457 London-Leeds-Paris-<br>Frankfurt-Stockholm-Madrid-New York-Los Angeles-Tokyo-Hong Konr<br>The Financial Times (London, England),Tuesday, November 25, 1997; pg. [1,<br>Edition 33,457; (29 words)<br>Article Page Browse Edition | Front matter                                              |  |  |  |  |  |  |
|                                                                                         |                                       | Giobal Plan to Firm Markets as Yamaichi Shuts.<br>Gillian Tett, Our International Staff. The Financial Times (London,<br>England),Tuesday, November 25, 1997; pg. [1]; Edition 33,457; (693 words)<br>Article Page Browse Edition                                           | Business and Finance<br>ළමා                               |  |  |  |  |  |  |
|                                                                                         | <b>1</b>                              |                                                                                                    |                                                           |  |  |  |  |  |  |

# **日付別に閲覧する**(Browse Edition)

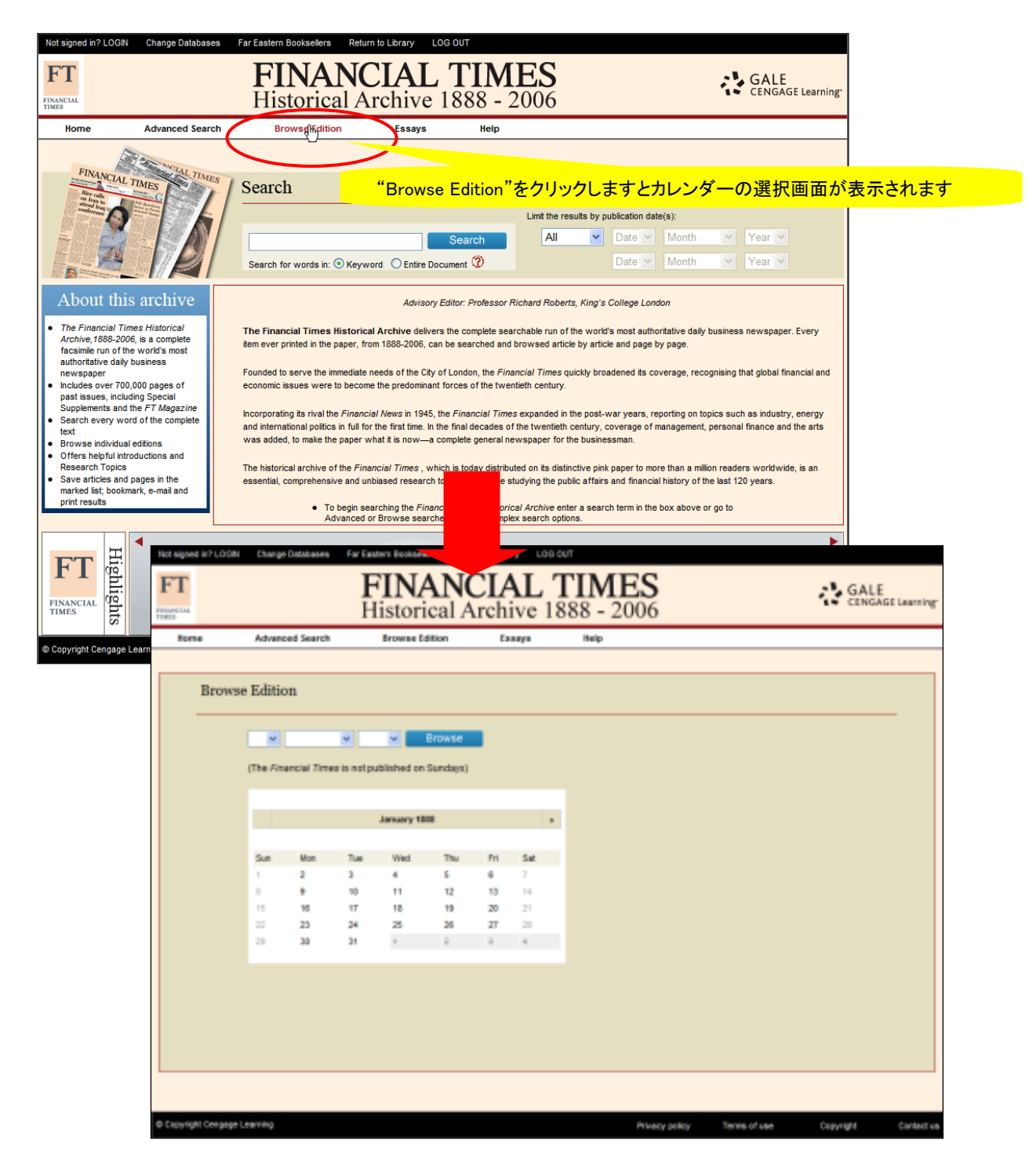

| Mon       Tue       Wed       Tu       Fri       St         22       28       20       84       1       1       1       1       1       1       1       1       1       1       1       1       1       1       1       1       1       1       1       1       1       1       1       1       1       1       1       1       1       1       1       1       1       1       1       1       1       1       1       1       1       1       1       1       1       1       1       1       1       1       1       1       1       1       1       1       1       1       1       1       1       1       1       1       1       1       1       1       1       1       1       1       1       1       1       1       1       1       1       1       1       1       1       1       1       1       1       1       1       1       1       1       1       1       1       1       1       1       1       1       1       1       1       1       1       1       1                                                                                                    | Mon<br>27<br>3<br>10<br>17<br>24<br>4<br>4<br>ed in? LOGN Chan<br>me Adva<br>Browse Edit                          | Tue     W       28     26       4     5       11     12       18     15       25     26       2     3 | Wed         Th           29         36           5         6           12         13           19         20           26         27           3         4 | hu<br>θ<br>3<br>0<br>7<br>ellers Re<br>Callo<br>Edition      | Fri<br>34<br>7<br>14<br>21<br>28<br>5<br>5<br>5<br>5<br>5<br>5<br>5<br>5<br>5<br>5<br>5<br>5<br>5<br>5<br>5<br>5<br>5<br>5                                                                                                    | Sat<br>1<br>8<br>15<br>22<br>29<br>407<br>LOO<br>ALL<br>ive 1<br>ssays | カレンダー<br>月表示の<br>>>をクリッ<br>示します<br>TIMES<br>388 - 2006<br>Help | ーも連動し<br>><<をクリッ<br>ックすると                                                                                                    | .ます<br>ックする。<br>翌月のプ                                                                                                    | と前月に<br>コレンダー         | ーを表<br>LE<br>GAGE Learnin |  |
|----------------------------------------------------------------------------------------------------|----------------------------------------------------------------------------------------------------|----------------------------------------------------------------------------------------------------|----------------------------------------------------------------------------------------------------|--------------------------------------------------------------|----------------------------------------------------------------------------------------------------|------------------------------------------------------------------------|----------------------------------------------------------------|----------------------------------------------------------------------------------------------------|----------------------------------------------------------------------------------------------------|-----------------------|---------------------------|--|
| Mon       Tue       Wed       Tuu       Fri       Sat         3       4       5       6       7       6         10       11       12       13       14       15         17       18       19       20       21       22         24       25       26       27       28       29         4       2       3       4       5       6       7       6         17       18       19       20       21       22       24       25       26       27       28       29         4       2       3       4       5       6       7       6       6       7       6       6       7       6       6       7       6       6       7       6       6       7       6       6       7       6       6       7       6       6       7       6       6       7       6       6       7       6       6       7       6       7       6       7       6       7       6       7       6       7       6       7       6       7       6       7       7       7       7<                                                                                                    | Mon 27 3 10 17 24 4 ed in?LOGN Chan me Adva Browse Editt 12 v (The Fi                                             | Tue     W       28     24       4     5       11     12       18     19       25     26       2     3 | Wed         Th           29         34           5         6           12         13           19         20           26         27           3         4 | hu<br>$\theta$<br>3<br>0<br>7<br>ellers Re<br>CAN<br>Edition | Fri<br>34<br>7<br>14<br>21<br>28<br>5<br>5<br>5<br>5<br>5<br>5<br>5<br>5<br>5<br>5<br>5<br>5<br>5<br>5<br>5<br>5<br>5<br>5                                                                                                    | Sat<br>1<br>8<br>15<br>22<br>29<br>ary Lot<br>ALL<br>iive 1<br>ssays   | 月表示の<br>>>をクリッ<br>示します                                         | ><<をクリッ<br>ックすると!                                                                                                    | ックする。<br>翌月のオ                                                                                                    | と前月に<br>コレンダ-         | ーを表<br>LE<br>GAGE Learnin |  |
| 22       28       29       60       7       8         3       4       5       6       7       8         10       11       12       13       14       15         12       13       14       15       15       17       18       19       20       21       22         4       2       3       4       5       6       7       8       10       11       12       13       14       15       15       15       15       15       15       15       15       15       15       15       16       16       16       16       16       16       16       16       16       16       16       16       16       16       16       16       16       16       16       17       16       16       17       16       16       17       16       16       17       16       16       17       16       16       17       16       16       17       16       16       17       16       16       16       17       16       16       16       16       16       16       16       16       16       16       16                                                                                                    | 27<br>3<br>10<br>17<br>24<br>4<br>ed in?LOGN Chan<br>me Adva<br>Browse Edit<br>12 v<br>(The Fi                    | 28 24<br>4 5<br>11 12<br>25 26<br>2 3<br>nge Databases F<br>anced Search<br>tion                      | 29     34       5     6       12     13       19     20       26     27       3     4                                                                      | etters Re<br>Annical L<br>Edition                            | 34<br>7<br>14<br>21<br>28<br>5<br>5<br>6<br>6<br>6<br>6<br>7<br>7<br>7<br>14<br>21<br>28<br>5<br>7<br>7<br>14<br>21<br>28<br>5<br>7<br>7<br>14<br>21<br>28<br>5<br>7<br>7<br>14<br>21<br>28<br>5<br>7<br>7<br>14<br>21<br>28<br>5<br>7<br>7<br>14<br>21<br>28<br>5<br>7<br>7<br>14<br>21<br>28<br>5<br>7<br>7<br>14<br>21<br>28<br>5<br>7<br>7<br>14<br>21<br>28<br>5<br>7<br>7<br>14<br>21<br>28<br>5<br>7<br>14<br>21<br>28<br>5<br>7<br>14<br>21<br>28<br>5<br>7<br>14<br>21<br>28<br>5<br>7<br>14<br>21<br>28<br>5<br>7<br>14<br>29<br>14<br>20<br>14<br>20<br>14<br>14<br>14<br>14<br>14<br>14<br>14<br>14<br>14<br>14<br>14<br>14<br>14 | 1<br>8<br>15<br>22<br>29<br>ary Lor<br>ALL<br>ive 1<br>ssays           | >>をクリ:<br>示します                                                 | ックすると!                                                                                                    | 翌月の <sup>†</sup>                                                                                                    | シレンダー<br>CEN          | ーを表<br>LE<br>GAGE Learnin |  |
| 3       4       5       6       7       8         10       11       12       13       14       15         17       18       19       20       21       22         4       2       3       4       5       6       7       8         ct n2 LOGN       Change Databases       For Eastern Bookaders       Return to Low of       LGG OUT         FINE Storical Archive 18888 - 2006         Image Databases       For Eastern Bookaders       Return to Low of         Browse Edition         Image Databases       For See Edition         Image Databases       Return to Low of         Browse Edition         Image Databases       Provee Edition         Image Databases       Provee Edition         Image Database       2001 (Image Database)       Browse         Image Database       2001 (Image Database)       Browse         Image Database       10       10       10       10       10       10       10       10       10       10       10       10       10       10       10       10       10       10       10 </td <td>3<br/>10<br/>17<br/>24<br/>4<br/>ed in? LOGIN Chan<br/>me Advar<br/>Browse Edit<br/>12 v<br/>(The Fi</td> <td>4 5<br/>11 12<br/>18 19<br/>25 26<br/>2 3<br/>nge Databases F<br/>anced Search<br/>tion</td> <td>5 6<br/>12 13<br/>19 20<br/>26 27<br/>3 4<br/>Far Eastern Bookse<br/>FINN<br/>Historr<br/>Browse I</td> <td>3<br/>0<br/>7<br/>ellers Re<br/>AN<br/>ical</td> <td>7<br/>14<br/>21<br/>28<br/>5<br/>5<br/>6<br/>6<br/>6<br/>7<br/>7<br/>7<br/>7<br/>7<br/>7<br/>8<br/>7<br/>7<br/>7<br/>7<br/>7<br/>7<br/>7<br/>7<br/>7<br/>7</td> <td>8<br/>15<br/>22<br/>29<br/>Mary LOO<br/>ALL<br/>ive 1<br/>ssays</td> <td>示します<br/>デします<br/>TIMES<br/>388 - 2006<br/>Help</td> <td></td> <td></td> <td>GA<br/>CEN</td> <td>LE<br/>GAGE Learnim</td>                                                                                                    | 3<br>10<br>17<br>24<br>4<br>ed in? LOGIN Chan<br>me Advar<br>Browse Edit<br>12 v<br>(The Fi                       | 4 5<br>11 12<br>18 19<br>25 26<br>2 3<br>nge Databases F<br>anced Search<br>tion                      | 5 6<br>12 13<br>19 20<br>26 27<br>3 4<br>Far Eastern Bookse<br>FINN<br>Historr<br>Browse I                                                                 | 3<br>0<br>7<br>ellers Re<br>AN<br>ical                       | 7<br>14<br>21<br>28<br>5<br>5<br>6<br>6<br>6<br>7<br>7<br>7<br>7<br>7<br>7<br>8<br>7<br>7<br>7<br>7<br>7<br>7<br>7<br>7<br>7<br>7                                                                                                    | 8<br>15<br>22<br>29<br>Mary LOO<br>ALL<br>ive 1<br>ssays               | 示します<br>デします<br>TIMES<br>388 - 2006<br>Help                    |                                                                                                    |                                                                                                    | GA<br>CEN             | LE<br>GAGE Learnim        |  |
| 10       11       12       13       14       15         17       18       19       20       21       22         24       25       26       27       28       29         4       2       3       4       5       10         st sr 2 LOGN       Charge Databases       Far Eastern Bookseles       Refurn by Low off       LOG OUT         EXTENSION EXAMPLE         EXTENSION EXAMPLE         ISTONCIAL TIMESS         ISTONCIAL Archive 1888 - 2006         New Section         Browse Edition         Extension bookseles       Refuence         ISTONE Edition         Interviewee Edition         Interviewee Edition         Interviewee Edition         Interviewee Edition         Interviewee Edition         Interviewee Tomos is not published on Sundays)         Interviewee Tomos Fail         Interviewee Tomos Fail         Interviewee Tomos Fail         Interviewee Tomos Fail         Interviewee Tomos Fail         Intenviewe                                                                                                    | 10<br>17<br>24<br>4<br>ed in? LOGIN Chan<br>me Adva<br>Browse Edit<br>12 v<br>(The Fi                             | 11 12<br>18 19<br>25 26<br>2 3<br>nge Databases F<br>anced Search<br>tion                             | 12         13           19         20           26         27           3         4                                                                        | 3<br>0<br>7<br>ellers Re<br>AN<br>ical 2<br>Edition          | 14<br>21<br>28<br>5<br>eturn to Lu.                                                                                                    | 15<br>22<br>29<br>any LOO<br>ALL<br>iive 1<br>ssays                    | DUT<br>TIMES<br>388 - 2006<br>Help                             |                                                                                                    |                                                                                                    | GA<br>CEN             | LE<br>GAGE Learnin        |  |
| 17       18       19       20       21       22         24       25       26       27       28       29         4       2       3       4       5       29         4       2       3       4       5       29         4       2       3       4       5       29         4       2       3       4       5       29         Consider Databases       Far Eastern Bookselers       LOG OUT         EINEANCLIALINEES<br>Distorical Archive 1888 - 2006         Image: Advanced Search       Browse Edition         Browse Edition         Image: September V 201 V       Browse         Chefe Financial Times is not published on Sundays         Image: September 2001 V       Browse         September 2001 V       Browse         Image: September 2001 V       Browse         Image: September 2001 V       Browse         Image: September 2001 V       Browse         Image: September 2001 V       Browse         Image: September 2001 V       Browse         Image: September 2001 V       Browse                                                                                                    | 17<br>24<br>4<br>ed in? LOGN Chans<br>ne Adva<br>Browse Edit                                                      | 18 19<br>25 26<br>2 3<br>nge Databases F<br>anced Search                                              | 19 20<br>26 27<br>3 4<br>Far Eastern Bookse<br>FIN<br>Histor<br>Browse I                                                                                   | o<br>f<br>ellers<br>Re<br>AN<br>ical<br>Edition              | 21<br>28<br>5<br>eturn to Lu,<br>Arch                                                                                                    | 22<br>29<br>any Lou<br>ALL<br>ive 1<br>ssays                           | DUT<br>TIMES<br>388 - 2006<br>Help                             |                                                                                                    |                                                                                                    | GA CEN                | LE<br>GAGE Learnin        |  |
| 24       25       26       27       28       29         4       2       4       5       5       5         4       2       4       5       5       5       5         6th 7       16       17       18       19       20       14       5         Concept Edition       Essays       Idep         Derowse Edition       Essays       Idep         Derowse Edition       Essays       Idep         Derowse Edition         12 © September © 201 © Browse         Che Financial Times is not published on Sundays)         Image: September 201       Browse         © September 201       Browse         Image: September 201       Browse         September 201       Browse         Image: September 201       Browse         Image: September 201       Browse         September 201       Browse         Image: September 201       Browse         Image: September 201       Browse         Image: September 201       Browse                                                                                                    | 24<br>4<br>ed in?LOGIN Channel<br>me Advan<br>Browse Edit<br>12 v<br>(The Fil                                     | 25 26<br>2 3<br>nge Databases F<br>anced Search                                                       | 26 27<br>3 4<br>Far Eastern Bookse<br>FIN<br>Histor<br>Browse D                                                                                            | 7<br>ellers Re<br>AN<br>ical 2<br>Edition                    | 28<br>eturn to Luc<br>Arch                                                                                                    | 29<br>ary Loo<br>ALL<br>ive 1<br>ssays                                 | DUT<br>TIMES<br>388 - 2006<br>Help                             |                                                                                                    |                                                                                                    | GA<br>CEN             | LE<br>GAGE Learnin        |  |
| 4       2       3       4       5         50 r? LOSN       Change Databases       For Eastern Bookselers       Rum to Luary       Log OUT         Specific and Archive 1888 - 2006         ne       Advanced Search       Browse Edition       Essays       Help         Browse Edition         12       September       201       Browse         Che Financial Times is not published on Sundays)         Image: September 2001       Browse         September 2001       Browse         September 2001       Browse         Che Financial Times is not published on Sundays)         Image: September 2001       Browse         September 2001       Browse         September 2001       Browse         September 2001       Browse         September 2001       Browse         September 2001       Browse         September 2001       Browse         September 2001       Browse         September 2001       Browse         September 2001       Browse         September 2001       Browse                                                                                                    | 4<br>ed in?LOGN Chan<br>me Adva<br>Browse Editt<br>12 v<br>(The Fi                                                | 2 3 nge Databases F anced Search tion                                                                 | 3 4<br>Far Eastern Bookse<br>FIIN<br>Histor<br>Browse B                                                                                                    | ellers Re<br>AN<br>ical                                      | eturn to Lu.<br>CLA<br>Arch<br>E                                                                                                    | ary Loo<br>AL<br>iive 1<br>ssays                                       | DUT<br>TIMES<br>388 - 2006<br>Help                             |                                                                                                    |                                                                                                    | GA<br>CEN             | L E<br>GAGE Learnin       |  |
| a ar 2 LOS M Charge Databases Reference Reference Refer           | ed in? LOGN Chan<br>me Adva<br>Browse Edit                                                                        | nge Databases F<br>anced Search<br>tion                                                               | Far Eastern Bookse<br>FIIN<br>Histor<br>Browse f                                                                                                    | ellers Re<br>AN<br>ical                                      | eturn to Luc<br>CLA<br>Arch<br>E                                                                                                    | ary LOO<br>ALL<br>nive 1<br>ssays                                      | DUT<br>TIMES<br>388 - 2006<br>Help                             |                                                                                                    |                                                                                                    | CEN                   | LE<br>GAGE Learnin        |  |
| <section-header>         1 mar 20 mar 20 ma</section-header> | ne Adva<br>Browse Edit                                                                                            | nge Databases F                                                                                       | Far Eastern Bookse<br>FIIN<br>Histor<br>Browse f                                                                                                    | ellers Re<br>AN<br>ical<br>Edition                           | eturn to Lu.<br>Arch<br>E                                                                                                    | ary LOO<br>ALL<br>nive 1<br>ssays                                      | DUT<br><b>FIMES</b><br>388 - 2006<br>Help                      |                                                                                                    |                                                                                                    | GA<br>CEN             | L E<br>GAGE Learnin       |  |
| ne         Advanced Search         Browse Edition         Essays         Help           Browse Edition           12 < September < 201 < Browse           Classical September < 201 < Browse           Classical September < 201 < Browse           Classical Times is not published on Sundays)           Image: September 2001 < Browse           Image: September 2001 < Browse           Image: September 2001 < Browse           Image: September 2001 < Browse           Image: September 2001 < Browse           Image: September 2001 < September 2001 <                                                                                                    | Browse Edit                                                                                                    | anced Search<br>tion                                                                                  | Browse I                                                                                                    | Edition                                                      | E                                                                                                    | ssays                                                                  | Help                                                           |                                                                                                    |                                                                                                    |                       |                           |  |
| <section-header></section-header>                                                                                                    | Browse Edit                                                                                                    | tion                                                                                                  |                                                                                                    |                                                              |                                                                                                    |                                                                        |                                                                |                                                                                                    |                                                                                                    |                       |                           |  |
| <complex-block></complex-block>                                                                                                    | Browse Edit                                                                                                    | tion                                                                                                  |                                                                                                    |                                                              |                                                                                                    |                                                                        |                                                                |                                                                                                    |                                                                                                    |                       |                           |  |
| <section-header></section-header>                                                                                                    | 12 🗸                                                                                                    |                                                                                                    |                                                                                                    |                                                              |                                                                                                    |                                                                        |                                                                |                                                                                                    |                                                                                                    |                       |                           |  |
| 12       2001       Browse         Che Financial Times is not published on Sundays <td colspa="&lt;/th"><th>12 🗸</th><th></th><th></th><th></th><th></th><th></th><th></th><th></th><th></th><th></th><th></th></td>                                                                                                    | <th>12 🗸</th> <th></th> <th></th> <th></th> <th></th> <th></th> <th></th> <th></th> <th></th> <th></th> <th></th> | 12 🗸                                                                                                  |                                                                                                    |                                                              |                                                                                                    |                                                                        |                                                                |                                                                                                    |                                                                                                    |                       |                           |  |
| Intersisted on Sundays)         Intersisted on Sundays)                                                                                                    | (The Fi                                                                                                    | 🖌 September 🗸                                                                                         | v 2001 v                                                                                                    | Browse                                                       |                                                                                                    |                                                                        |                                                                | FIN                                                                                                    | ANCL                                                                                                    | T TIM                 | FC                        |  |
| Sun       Mon       Tue       Wed       Thu       Fri       Sate         26       27       28       29       39       34       1         2       3       4       5       6       7       8         9       10       11       12       13       14       15         16       17       18       19       20       21       22         30       4       2       8       4       5       6                                                                                                    | ····-                                                                                                    | Financial Times is I                                                                                  | s not published or                                                                                                    | n Sundavs                                                    | 5)                                                                                                    |                                                                        |                                                                | FIN                                                                                                    | ANCIA                                                                                                    |                       | 20                        |  |
| Sun         Mon         Tue         Wed         Thu         Fri         Sat           26         274         28         294         30         34         1           2         3         4         5         6         7         8           9         10         11         12         13         14         15           16         17         18         19         20         21         22           30         4         2         8         4         5         6           30         4         19         20         21         22         23         24         25         26         27         28         29           30         4         2         9         4         5         6         1                                                                                                    |                                                                                                    |                                                                                                    |                                                                                                    | ouuu,o                                                       | -,                                                                                                    |                                                                        |                                                                | - 12 (01 12 01 )                                                                                                    | AULIU                                                                                                    | V AIVIERI             |                           |  |
| September 2001         Fri         Sate           Sun         Mon         Tue         Wed         Thu         Fri         Sate           26         27         28         29         34         1           2         3         4         5         6         7         8           9         10         11         12         13         14         15           16         17         18         19         20         21         22           23         24         25         26         27         28         29           30         4         2         3         4         5         6                                                                                                    |                                                                                                    |                                                                                                    |                                                                                                    |                                                              |                                                                                                    |                                                                        |                                                                |                                                                                                    | 40                                                                                                    |                       |                           |  |
| Sun         Mon         Tue         Wed         Tu         Fri         Sate           26         277         28         29         30         44         1           2         3         4         5         6         7         8           9         10         11         12         13         14         15           16         17         18         19         20         21         22           23         24         25         26         27         28         29           30         4         2         3         4         5         6                                                                                                    | ×                                                                                                    |                                                                                                    | September                                                                                                    | r 2001                                                       |                                                                                                    |                                                                        |                                                                |                                                                                                    |                                                                                                    | and the second second | 125                       |  |
| 26       27       28       29       39       34       1         2       3       4       5       6       7       8         9       10       11       12       13       14       15         16       17       18       19       20       21       22         23       24       25       26       27       28       29         30       4       2       3       4       5       6                                                                                                    | Sun                                                                                                    | Mon T                                                                                                 | Tue Wed                                                                                                    | Thu                                                          | Fri                                                                                                    | Sat                                                                    |                                                                |                                                                                                    | 1                                                                                                    | Lake A                |                           |  |
| 2       3       4       5       6       7       8         9       10       11       12       13       14       15         16       17       18       19       20       21       22         23       24       25       26       27       28       29         30       4       2       3       4       5       6                                                                                                    | 26                                                                                                    | 27 2                                                                                                  | <del>28</del> <del>29</del>                                                                                                    | 30                                                           | 31                                                                                                    | 1                                                                      |                                                                |                                                                                                    |                                                                                                    | and a second          |                           |  |
| 9       10       11       12       13       14       15         16       17       18       19       20       21       22         23       24       25       26       27       28       29         30       4       2       3       4       5       6                                                                                                    | 2                                                                                                    | 3 4                                                                                                   | 4 5                                                                                                    | 6                                                            | 7                                                                                                    | 8                                                                      |                                                                |                                                                                                    | Person Loss Witch                                                                                                    |                       |                           |  |
| 10     17     10     19     20     21     22       23     24     25     26     27     28     29       30     4     2     3     4     5     6                                                                                                    | 9                                                                                                    | 10 1                                                                                                  | 11 <b>12</b>                                                                                                    | 13                                                           | 14                                                                                                    | 15                                                                     |                                                                | A SA THE CONTRACT OF THE OWNER OF THE OWNER OWNER OF THE OWNER OWNER OWNER OWNER OWNER OWNER OWNER OWNER OWNER OWNER OWNER OWNER OWNER OWNER OWNER OWNER OWNER OWNER OWNER OWNER OWNER OWNER OWNER OWNER OWNER OWNER OWNER OWNER OWNER OWNER OWNER OWNER OWNER OWNER OWNER OWNER OWNER OWNER OWNER OWNER OWNER OWNER | TANK STATES                                                                                                    |                       |                           |  |
|                                                                                                    | 23                                                                                                    | 24 2                                                                                                  | 25 26                                                                                                    | 20                                                           | 28                                                                                                    | 29                                                                     |                                                                |                                                                                                    | Contraction of the second second seco |                       |                           |  |
|                                                                                                    | 30                                                                                                    | 4 2                                                                                                   | 2 3                                                                                                    | 4                                                            | 5                                                                                                    | 6                                                                      |                                                                |                                                                                                    |                                                                                                    |                       |                           |  |
|                                                                                                    |                                                                                                    |                                                                                                    |                                                                                                    |                                                              |                                                                                                    |                                                                        |                                                                |                                                                                                    |                                                                                                    |                       |                           |  |
| ABULE TO BE AND A A A A A A A A A A A A A A A A A A                                                                                                    |                                                                                                    |                                                                                                    |                                                                                                    |                                                              |                                                                                                    |                                                                        |                                                                |                                                                                                    | ANTINOVA DAD TO                                                                                                    | - ter int             | a bringer                 |  |
|                                                                                                    |                                                                                                    |                                                                                                    |                                                                                                    |                                                              |                                                                                                    |                                                                        |                                                                |                                                                                                    |                                                                                                    |                       |                           |  |

Browse

もしくは右側の画像をクリックすると当日の紙面を閲覧できます

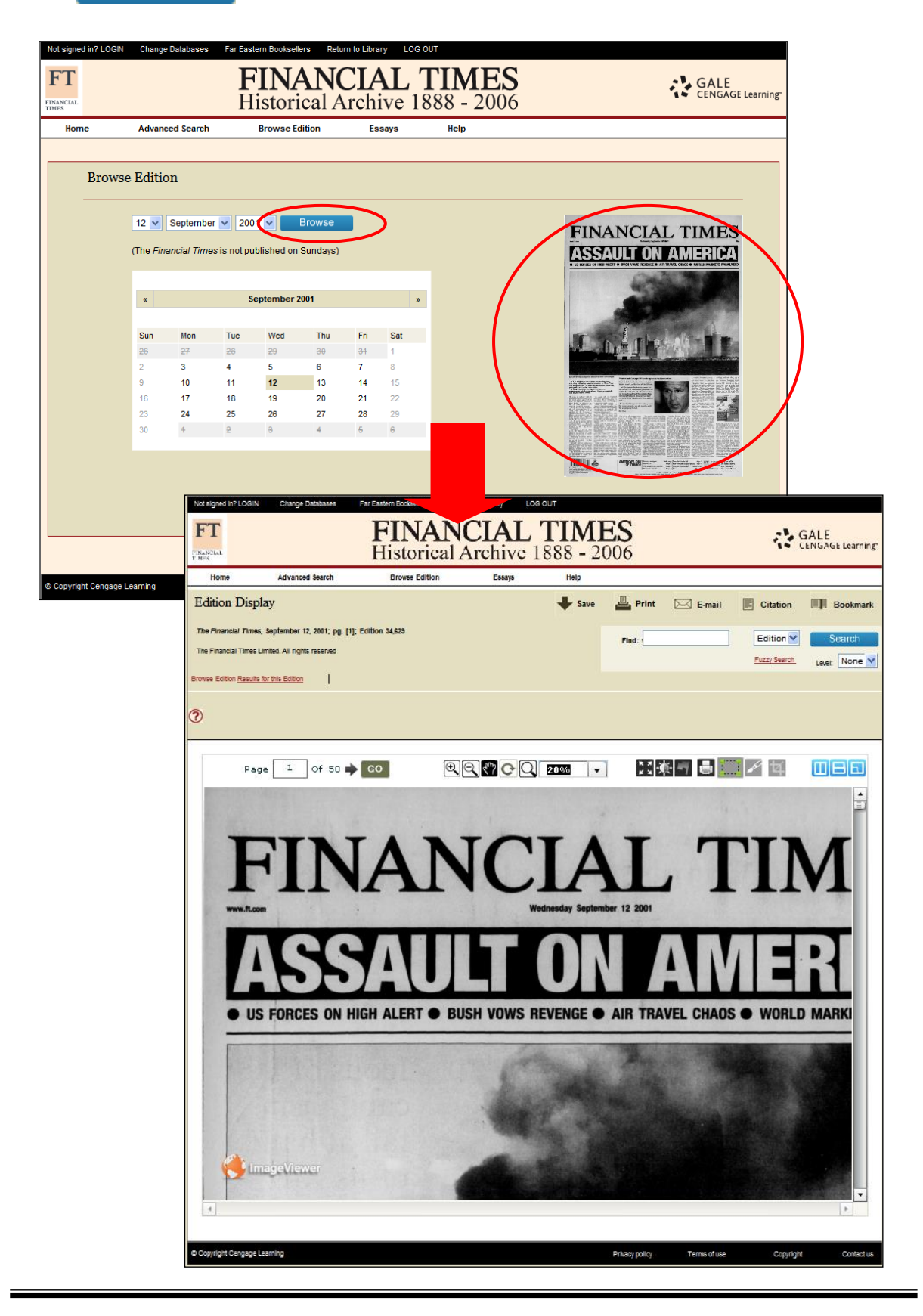

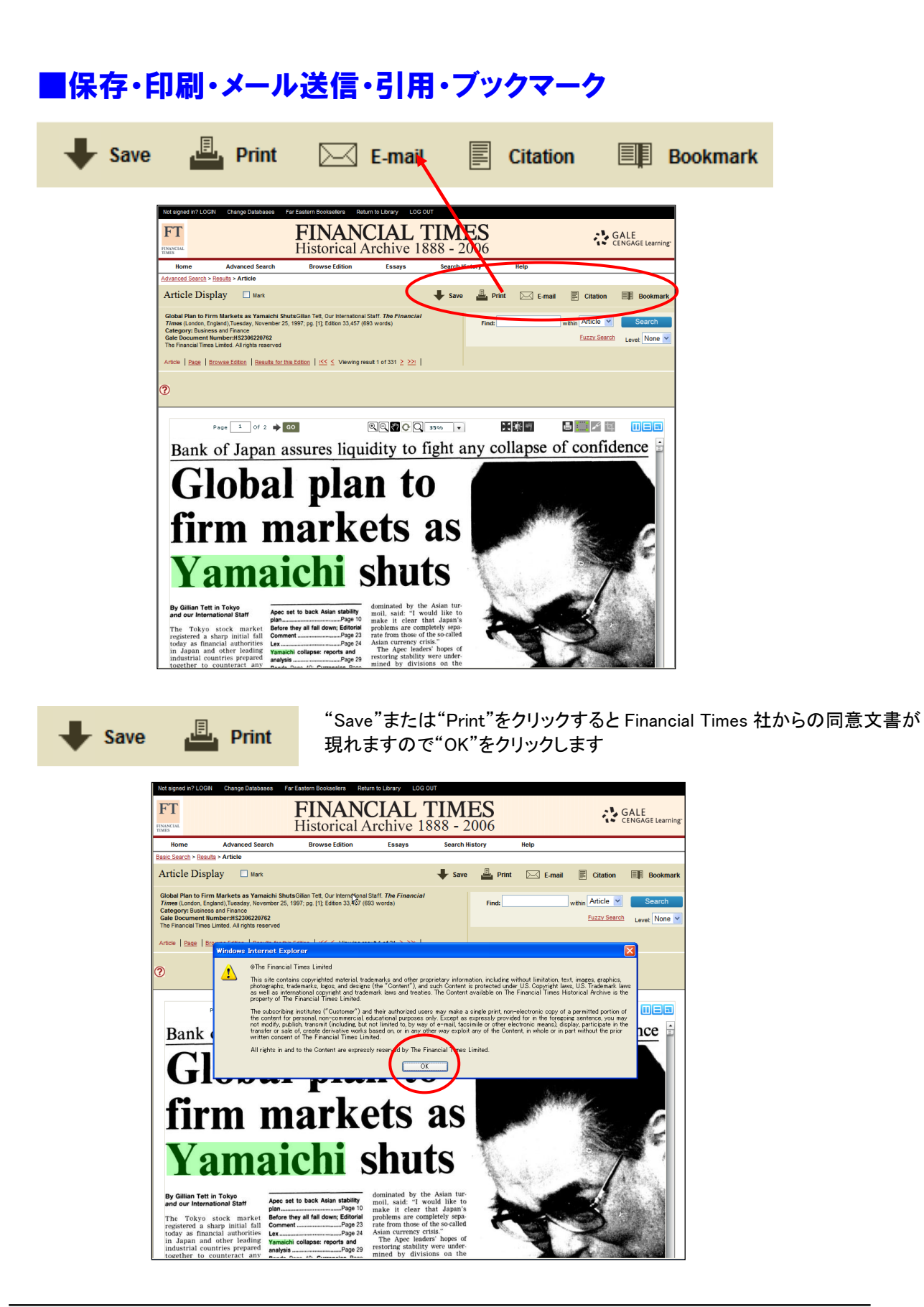

Financial Times Historical Archive 簡易利用マニュアル

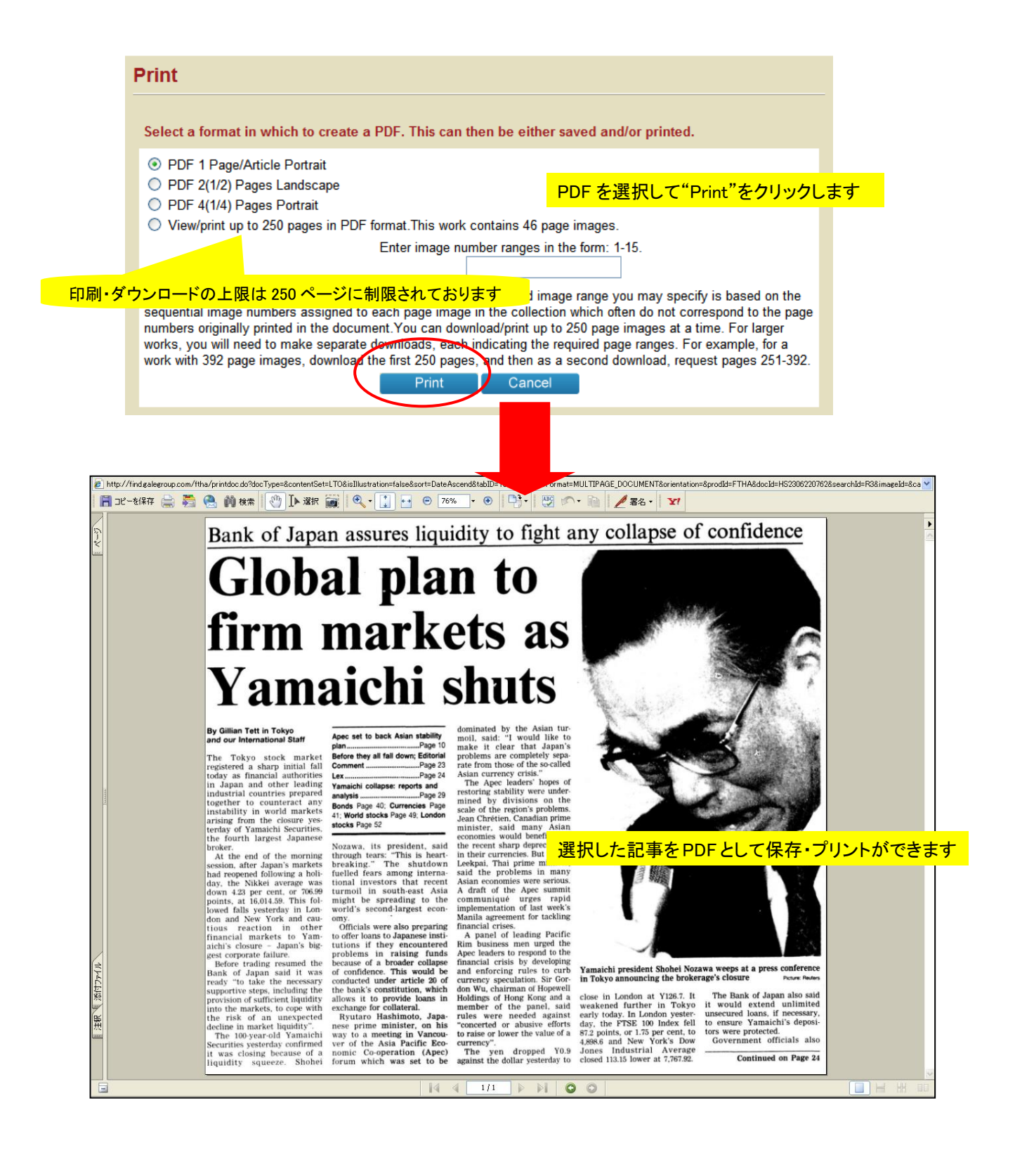

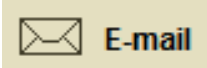

記事へのリンクをEメールで送信することができます

| Not signed in? LOGIN Change Databases                                                                                   | Far Eastern Booksellers Return to Library LOG OUT                                                                                                    |                          |
|----------------------------------------------------------------------------------------------------|----------------------------------------------------------------------------------------------------|--------------------------|
| FTANCIAL                                                                                                    | FINANCIAL TIMES<br>Historical Archive 1888 - 2006                                                                                                    | GALE<br>CENGAGE Learning |
| Home Advanced Search                                                                                                    | Browse Edition Essays Search History Help                                                                                                    |                          |
| <u>Advanced Search &gt; Results</u> > Article                                                                           |                                                                                                    |                          |
| Article Display 🗆 Mark                                                                                                  | save 💾 Print 🖂 E-mail 🗏 Citati                                                                                                    | on 🗐 Bookmark            |
| Global Plan to Firm Markets as Yamaichi<br>Times (London, England), Tuesday, November<br>Category: Business and Finance | ShutsGillian Tett, Our International Staff. The Financial<br>25, 1997; pg. [1]; Edition 33,457 (693 words) Financial within Article                                                                                              | Search                   |
| Gale Document Number:HS2306220762<br>The Financial Times Limited. All rights reserved                                   |                                                                                                    |                          |
| Article   Page   Browse Edition   Results for                                                                           | 回回に記事が衣小されている休息で E <sup></sup> r<br><u>r this Edition   ≤&lt;</u> Viewing result 1 of 331 <u>≥</u> ≥>>                                                                                                    | nan 2799707              |
|                                                                                                    |                                                                                                    |                          |
| 2                                                                                                    |                                                                                                    |                          |
|                                                                                                    |                                                                                                    |                          |
| Page 1 Of 2 🏟                                                                                                    | GO 🔍 🔍 🖓 🔿 📿 35% 🕞 🔣 🕷 🚽 📇 💭 🖉                                                                                                    | ta iiee                  |
| Bank of Japan                                                                                                    | assures liquidity to fight any collapse of con-                                                                                                    | fidence 🗄                |
| Dank of Jupan                                                                                                    | assures inquienty to ingent and seeing                                                                                                    |                          |
| Cloba                                                                                                    | I nlan to                                                                                                    |                          |
| Giuna                                                                                                    | I plan to                                                                                                    |                          |
|                                                                                                    | - Included                                                                                                    |                          |
| firm n                                                                                                    | norzots os                                                                                                    |                          |
|                                                                                                    |                                                                                                    |                          |
| <b>T</b> 7                                                                                                    |                                                                                                    |                          |
| Vama                                                                                                    |                                                                                                    |                          |
| 1 ama                                                                                                    | Mail to:                                                                                                    |                          |
| By Gillian Tett in Tokyo —                                                                                              | Separate each e-mail address with a semicolon                                                                                                    |                          |
| and our International Staff Ap                                                                                          | Send Cancel                                                                                                    |                          |
| The Tokyo stock market Be<br>registered a sharp initial fall Co                                                         | Email Options                                                                                                    |                          |
| today as financial authorities Ler<br>in Japan and other leading Ya                                                     | E-mail format:                                                                                                    |                          |
| industrial countries prepared and<br>together to counteract any                                                         | ● HTML                                                                                                    |                          |
|                                                                                                    | O Plain text                                                                                                    |                          |
| Eメールアドレス                                                                                                    | を入力して HTML もしくは text を選択します                                                                                                    |                          |
|                                                                                                    | Note:While the data elements for the following citations have been formatted to meet the latest citation standards se                                                                                                    | t                        |
|                                                                                                    | forth by the respective agencies, these citations provide the available publication data for the document cited and<br>should only serve as a guide and not as a replacement for the latest guidebooks or those required by your |                          |
|                                                                                                    | instructor. Please refer to the provided examples for proper formatting.                                                                                                    |                          |
|                                                                                                    | Subject line: Financial Times                                                                                                    |                          |
|                                                                                                    | Sender e-mail:                                                                                                    |                          |
|                                                                                                    | Message                                                                                                    |                          |
|                                                                                                    | messaye.                                                                                                    |                          |
|                                                                                                    |                                                                                                    |                          |
|                                                                                                    | v                                                                                                    |                          |
|                                                                                                    |                                                                                                    |                          |

※メールの受信者がページを表示することができるのは、FTHA にアクセスできる環境であることが 必要です

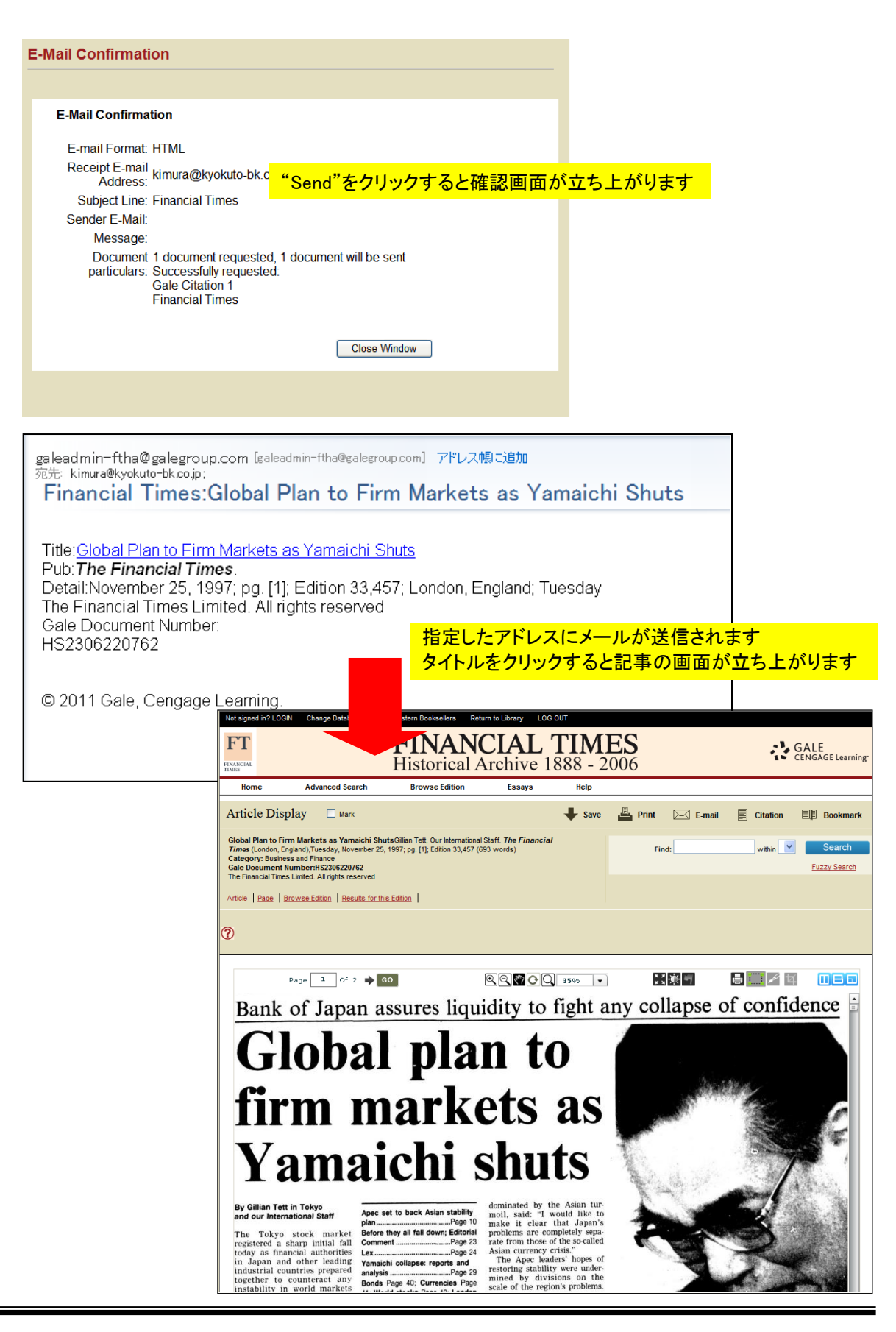

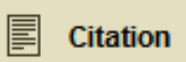

Citation を MLA の書式でダウンロードできます EndNote, Procite などの文献管理ソフトウェアにエクスポートできます

| Not signed in? LOGIN Change Databas                                                                                                    | ses Far Eastern Booksellers Return to Library LOG OUT                                                                                                    |                                                 |
|----------------------------------------------------------------------------------------------------|----------------------------------------------------------------------------------------------------|-------------------------------------------------|
| FT                                                                                                    | FINANCIAL TIMES<br>Historical Archive 1888 - 2006                                                                                                    | NLE<br>NGAGE Learning                           |
| Home Advanced Sea                                                                                                    | rch Browse Edition Essays Search History Help                                                                                                    |                                                 |
| Advanced Search > Results > Article                                                                                                    |                                                                                                    |                                                 |
| Article Display 🗆 Mark                                                                                                    | save 🚢 Print 🖂 E-mail 📄 Citation                                                                                                    | Bookmark                                        |
| Global Plan to Firm Markets as Yam<br>Times (London, England),Tuesday, Nov<br>Category: Business and Finance<br>Gale Document Number:HS2065207<br>The Financial Times Limited. All rights res<br>Article   Page   Browse Edition   Resi | aichi ShutsGillan Tett, Our International Staff. <i>The Financial</i><br>ember 25, 1997; pg. [1]; Edition 33,457 (693 words)<br>62<br>served 画面に記事が表示されている状態で"C<br>ults for this Edition   K≤ ≤ Viewing result 1 of 331 ≥ ≥2                                                                                                    | Search                                          |
| 0                                                                                                    |                                                                                                    |                                                 |
| Page 1 of 2<br>Bank of Japa<br>Globa<br>firm f<br>Yapa 1<br>Bank of Japa<br>Globa<br>firm f<br>Yapa<br>By Gillian Tett in Tokyc<br>and our International Staff                                                                          | GENERATE CITATION<br>Save<br>● MLA (Modern Language Association)<br>Save - Cancel<br>Export to third party soft MLA 書式の場合、Save をクリックします<br>● EndNote<br>● ProCite<br>● Reference Manager<br>● RefWorks<br>Export I Cancel<br>NOTE: While the data elements of the following citations have been formatted to meet the latest citation s<br>forth by the respective agencies, these citations provide the available publication data for the document cit<br>only serve as a guide and not as a replacement for the latest guidebooks - or those required by your instru-<br>refer to the provided examples for proper formatting. | tandards set<br>ted and should<br>ictor. Please |
|                                                                                                    | Global Plan to Firm Markets as Yamaichi Shuts.           Gillian Tett, Our International Staff. The Financial Times (London, England), Tuesday, November 25, 1997; pg. [1]; Edition 33,457; (693 words)           Business and Finance                                                                                                    | Category                                        |
| ୍ଯ - ୯ ନି∦ Financi                                                                                                    | al Times Article View 🖉 C:¥Users¥o-hashimoto¥ ×                                                                                                    | 6                                               |
| un Internetional Objett "Objet                                                                                                    | al Dian de Firm Maulade de Veneziel: Skote " Firm del Time (L. J. F. J.                                                                                                    | 1 25 Nov. 1007. [1]:                            |
| ur international Staff. Glob<br><i>Times</i> . Web. 19 Sept. 2013.                                                                                                    | bai Fiari to Firm Markets as ramaichi Shuts. <i>Financial Times</i> (London, England                                                                                                    | J 23 NOV. 1997: [1]+.                           |
| galegroup.com/ftha/infom<br>;ale&prodId=FTHA&userGro                                                                                                    | nark.do?<br>oupName=jpfeb&tabID=T003&docPage=article&docId=HS2306220762&type=mul                                                                                                    | ltipage&contentSet=LT(                          |

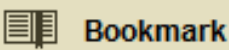

気に入った記事をブックマークしておくと、セッションを一度終了した後でも 再度同じ記事を呼び出して表示することができます

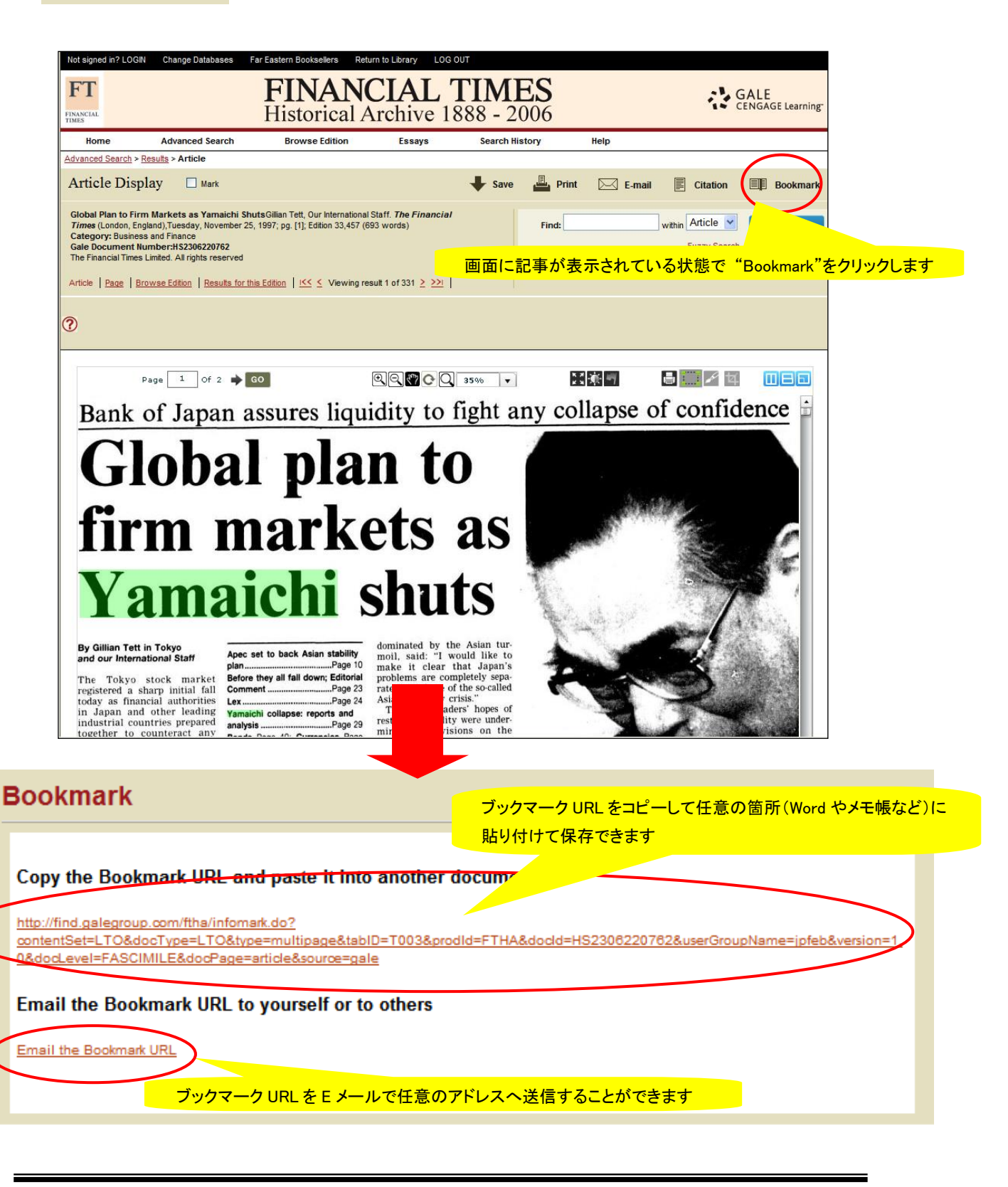

#### ■ Financial Times に関するエッセイ(Essays)

「FT の歴史」「FT 刊行以降 120 年の金融史」など Financial Times に関するエッセイを掲載

#### "Essays"をクリックすると Financial Times に関するエッセイを読むことができます Not signed in? LOGIN Change Databases Far Eastern Booksellers Return to Library LOG OUT FINANCIAL 11MES Historical Archive 1888 - 2006 FT GALE CENGAGE Learning FINANCIA Hom Advanced Search Browse Edition Essays Help Print Preview A Brief History of the Financial Times A Brief History of the Financia Charting the transformation of the FT from its origins as a City of London newspaper to its emergenue as the world's foremost source of financial news. David Kynaston, author of The Financial Times: A Centenary History FT: A Financial History of the Last 120 Years A crucial merger A chronological essay examining the world that the FT has witnessed since its foundation in 1888, from the financial crisis of 1914 following was the merging of two small City newspapers in 1945 that saw the creation of the Financial Times as we the troubled relations between know it today. Austria and Serbia through to the タイトルをクリックするとそれぞれのエッセイが表示されます twentieth century and the burst of the dot.com bubble ager created a surger party a previously unknown in financial journalism. The FT of the new millennium is, in a very real sense, the progeny of FT: Scandals and Debacles Exploring disasters that have befallen the financial world in the FT's lifetime, from the Baring crises of 1890 and 1995 to the more recent that fortunate partnership over sixty years ago. he older of the two original papers was the Financial News, which was established in 1884 and initially called FT: Landmarks in History he Financia Not signed in? LOGIN Change Databases Far Eastern Booksellers Return to Library LOG OUT This essay assesses how the FT has covered some of the most significant moments in twentieth-century politics. always scrup FT FINANCIAL TIMES GALE CENGAGE Learning Historical Archive 1888 - 2006 daily financia FT Statistics: Prices and Browse Edition Advanced Search Essavs influence and Home Indices An introduction to the wealth of numerical data available in the historical archive. A Print Preview There were London newspaper to its emergence as the world's foremost source of financial news. thoroughly. December 1973, an episode known as the 'secondary banking crisis. (The reliance of the lenders on funding in the wholesale money market was uncannily echoed in the 2008 collapse of Northern Rock.)' Property shares,' FT: A Financial History of the Last 120 Years reported the FT on 26 April 1974, 'are down, on average, to less than half their peak since the start of last year, © Copyright Congage Lear A chronological essay examining the world that the FT has witnessed since its foundation in 1888, from the financial crisis of 1914 following the troubled relations between because of the drab state of the property market and of surrounding problems. gh to the burst of the Article Display 🔸 Save 🏯 Print 🖂 E-mail 📳 Citation 🕮 Bookmark British real estate 1980-2000 rers Form Queues down the M41 ( Edition 30,341 (1669 words) within 💌 📰 wa ent Number:#52305000694 Filmes Limited. All rights reserved les Deregulation of the mortgage market in 1980 made home loans more widely available than hitherto, while the have rld in the aring crises nore recen \* | Ense | Drawne Editors | Benuts to: Thatcher government's sale of council houses to tenants significantly extended owner-occupation during the 1980s: by 1990 66 per cent of British households were owner-occupiers, higher than the US, 64 per cent, and 60 QQ . CQ 27% . well ahead of France, 51 per cent and Germany, 42 per cent, 'The belief that house prices in Britain can only go ory WEEKENDFI w the FT most exceptionally strong psychological roots,' declared an FT editorial in October 1986 as another bout of housing market equberance got underway. 'Cash buyers form queues down the M4,' ran a headline on 18 September 1987 poorting a property frenzy in the South West. At the peak in early 1989 annual UK house price inflation as running at 32 per cent per annum, way ahead of earnings growth and inflation 'House pric fell in,' heralded the headline to an article on 7 July 1990 by the ft's John Plender One agent who offers 'e has burst - perhaps for good.' The five years of falling house prices, who pronou isis jage service to fit the bill 赤色で表示された日付をクリックすると該当の記事へリンクします advertising and sale d believes that the sale of the second second secon what t a support of the second second sec there would bon for the more, " regar to fair game ins man. The from valuation and colour-illas-trated particulars to national advecting, accompanied view-ing and sale magnituding. That is holded at 2 per cent for soin associated at 2 per cent for soin Privacy policy Terms of use Copyright Contact us

Financial Times Historical Archive 簡易利用マニュアル

# ■検索履歴の表示 (Search History)

| "Search His                                           | story"をクリックすると検索履歴を一覧することができます                                                                                                    |    |
|-------------------------------------------------------|----------------------------------------------------------------------------------------------------|----|
| Not signed in? LOGN Char<br>FTT<br>FINANCIAL<br>TOMES | nge Databases For Eastern Booksellers Return to Library           FINANCIAL         ES           Historical Archive         1885 - 2006         |    |
| Home Adva                                             | anced Search Browse Edition Essays Search History Help                                                                                          |    |
| Search History                                        |                                                                                                    |    |
|                                                       | Clear History<br>Previous Searches                                                                                                    |    |
|                                                       | AdvancedSearch (tx=(IMF)) And (tx=(Korea)) And (tx=(crisis)) And (tx=(hyundai)) Revise Search                                                   |    |
|                                                       | AdvancedSearch (tx=(IMF)) And (tx=(Korea))LIMITS:(Publication Date=(> 19970111)) Revise Search                                                  |    |
|                                                       | AdvancedSearch (tx=(schumpeter ))                                                                                                    |    |
|                                                       | AdvancedSearch (tx=(keymes))LMITS:(Publication Date=(19290000 - 193000/0)) Revise Search BasicSearch (tx=(keymord=(black monday)) Revise Search |    |
|                                                       | AdvancedSearch (ti=(tokyo))LLMITS:(L=(Map)) Revise Search                                                                                       |    |
|                                                       | BasicSearch (Keyword=(yamaichi))LIMITS:(Publication Date=(> 199711 4)) Revise Search                                                            |    |
| © Copyright Cengage Learning                          | Privacy policy Terms of use Copyright Contact us                                                                                                |    |
|                                                       |                                                                                                    |    |
|                                                       | Clear Histor                                                                                                    |    |
| ious Searches                                         | "Search"をクリックすると左記の検索式で再検索された結果が表示で                                                                                                    | れま |
| ncedSearch (tx=(IMF<br>S:(Publication Date=(>         | ()) And (tx=(Korea)) And (tx=(crisis)) And (tx=(hyundai)) Revise Search                                                                         |    |
| ncedSearch (tx=(IMF<br>(> 19970101))                  | )) And (tx=(Korea)) And (tx=(crisis))LIMITS:(Publication Revise Search                                                                          |    |
| "Revis                                                | e"をクリックすると左記の検索式を再設定して検索画面に行きます                                                                                                    |    |

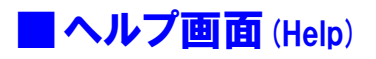

#### 開いているページについて詳細に説明するヘルプ画面が立ち上がります

| 1                          | Not signed in? LOGIN                                                                                                    | Change Databases F           | ar Eastern Booksellers Retu                                                                                                    | <sub>rn to</sub> "Help                                                                                                    | "をクリック                                                                                                    | <sup>」</sup> するとヘルプ画面のウイン                                                                                                    | ドウが立ち上がります                                                                                                    |
|----------------------------|----------------------------------------------------------------------------------------------------|------------------------------|----------------------------------------------------------------------------------------------------|----------------------------------------------------------------------------------------------------|----------------------------------------------------------------------------------------------------|----------------------------------------------------------------------------------------------------|----------------------------------------------------------------------------------------------------|
|                            | FTNANCIAL<br>TIMES                                                                                                    |                              | FINANC<br>Historical A                                                                                                    | CIAL<br>archive 1                                                                                                    | T)<br>888 2                                                                                                    | 206                                                                                                    | GALE<br>CENGAGE Learning                                                                                                    |
|                            | Home                                                                                                    | Advanced Search              | Browse Edition                                                                                                    | Essays                                                                                                    | Help                                                                                                    |                                                                                                    |                                                                                                    |
| C Fin<br>R http:<br>R      | FINANCIAL<br>FINANCIAL<br>FINANCIAL | - Windows Internet Explo     | Search<br>rer<br>DOCUMENT_SEARCH_DONE∏                                                                                                    | d=FTHA                                                                                                    | Search                                                                                                    | Limit the results by publication date(s):                                                                                                    | V Year V                                                                                                    |
| Table<br>t G<br>t S<br>t B | of Contents<br>etting Started<br>earching<br>rowsing                                                                                                    |                              | The Home Page<br>Use the Financial Times                                                                                                    | Historical Archive                                                                                                    | home page to t                                                                                                    | egin your search or to learn about this da                                                                                                    | tabase.                                                                                                    |
| Table of Cor               | earch Results<br>etrieving and Navigating A<br>anaging the Information Yr<br>te Gale User Account<br>eaving this Collection                                                                                                    | mides<br>purFind<br>要な項目を開くこ | You can return at any time<br>How to Search this Colle<br>Here's how to perform a b<br>1. Click the Home<br>Home<br>2. Enter one or more wor<br>3. Select either the Keyy<br>4. You may optionally en<br>5. Click the Search butt<br>6. If your search butt<br>6. If your search butt<br>6. If your search butt<br>6. If your search butt<br>6. If your search butt<br>6. If the system cannot fin<br>ともできます | to this page by clic<br>ection from the He<br>asic search of the <u>o</u><br>me link if you are not<br>ds in the Search box<br>ord or Entire Docun<br>ter a publication date<br>on<br>sissful, the system wills<br>and documents matchin<br>cument | me Page<br>ocuments in thi<br>already on the ho<br>nent radio button<br>or range of dates<br>display the <u>Sear</u><br>ng your search te | I <b>Home</b> link on the <u>search type bar</u> .<br>Is database from the home page:<br>me page<br>so that your results are <u>limited by date of publi</u><br><u>ch Results</u> page with <u>citations</u> matching your so<br>rms, a message will be displayed prompting yo | cation<br>earch criteria. In the left-hand sidebar,<br>ou to <u>revise your search</u> .                                            |
|                            |                                                                                                    |                              | The basic home page sea<br>for your search term(s): m<br>articles.<br>A <b>Keyword</b> option is a goo<br>searching for a specific lin<br>Note: If j<br>perform a                                                                                                    | rch offers two sear<br>lain article title, artic<br>od all-purpose sear<br>of text or jargon.<br>rou want to enter addi<br>an <u>Advanced Search</u> .                                                                                             | ch options: <b>Key</b><br>le subtitles and<br>ch. Use <b>Entire I</b><br>tional search crite                                              | word and Entire Document. The Keywo<br>authors. Selecting the Entire Document<br>Document if Keyword isn't producing the<br>eria, click the Advanced Search button on the                                                                                                    | rd option searches these key fields<br>option searches the full text of all<br>results you want or if you are<br>search type bar to |
|                            |                                                                                                    |                              | Finding Out About this E<br>The introductory informatio<br>You'll also find in-depth art<br>Highlights                                                                                                    | Database<br>on of the home page<br>icles about the new<br>neline on the home                                                                                                    | e gives you an o<br>spaper and its h<br>page displays h                                                                                   | verview of the <i>Financial Times Historica</i><br>history, along with links to specific articles<br>kev events by vear with active links to relat                                                                                                    | al Archive.<br>referenced, in the Essays.<br>ed articles.                                                                           |

本マニュアルの画像と実際の画面仕様は異なる場合があります。

また、仕様や機能は予告なく変更になることがあります。

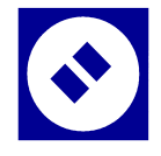

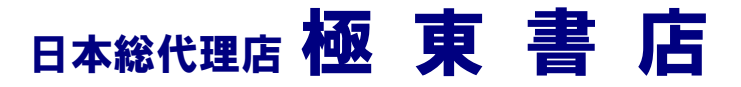

〒101-8672 東京都千代田区三崎町 2-7-10 帝都三崎町ビル TEL: 03-3265-7531 FAX: 03-3265-4656 http://www.kyokuto-bk.co.jp E-mail: info@kyokuto-bk.co.jp 大阪 〒530-0051 大阪市北区太融寺町 1-17 梅田アスカビル TEL: 06-6362-5515 FAX: 06-6362-8882 京都 〒604-0985 京都市中京区麩屋町丸太町下る 井口ビル TEL: 075-231-2093 FAX: 075-231-3859

福岡 〒810-0073 福岡市中央区舞鶴 1-3-14 小榎ビル TEL: 092-751-6956 FAX: 092-741-0821